### Banner Student Recruitment Training Workbook

Release 8.0 - April 2008 Updated 4/17/2008

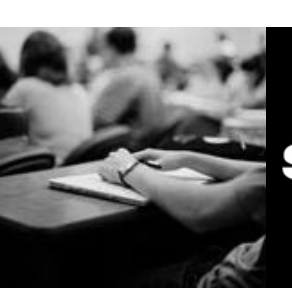

SUNGARD HIGHER EDUCATION

What can we help you achieve?

SunGard Higher Education 4 Country View Road Malvern, Pennsylvania 19355 United States of America (800) 522 - 4827

Customer Support Center website http://connect.sungardhe.com

Distribution Services e-mail address distserv@sungardhe.com

#### Other services

In preparing and providing this publication, SunGard Higher Education is not rendering legal, accounting, or other similar professional services. SunGard Higher Education makes no claims that an institution's use of this publication or the software for which it is provided will insure compliance with applicable federal or state laws, rules, or regulations. Each organization should seek legal, accounting and other similar professional services from competent providers of the organization's own choosing.

#### Trademark

Without limitation, SunGard, the SunGard logo, Banner, Campus Pipeline, Luminis, PowerCAMPUS, Matrix, and Plus are trademarks or registered trademarks of SunGard Data Systems Inc. or its subsidiaries in the U.S. and other countries. Third-party names and marks referenced herein are trademarks or registered trademarks of their respective owners. Revision History Log

| notheren in the cory rog |                                         |
|--------------------------|-----------------------------------------|
| Publication Date         | Summary                                 |
| April 2008               | New version that supports 8.0 software. |

#### Notice of rights

Copyright © SunGard Higher Education 2005-8. This document is proprietary and confidential information of SunGard Higher Education Inc. and is not to be copied, reproduced, lent, displayed or distributed, nor used for any purpose other than that for which it is specifically provided without the express written permission of SunGard Higher Education Inc.

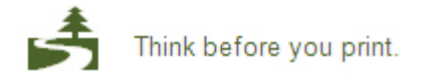

# Table of Contents

| Introduction                                                  | 5        |
|---------------------------------------------------------------|----------|
| Process Introduction                                          | 7        |
| Set Up                                                        | 9        |
| Rules and Validation Tables Outside of the Recruitment Module | 10       |
| Source/Background Institution Code Validation                 | 13       |
| Source/Background Institution Base                            | 16       |
| Source/Background Institution Year                            | 19       |
| Iransfer Articulation Institution                             | 21       |
| Residence Code Validation                                     | 23       |
| Curriculum Pulos                                              | 25<br>20 |
| Curriculum Rules Control                                      | 20       |
| Validation Forms Needed for the Recruitment Module            |          |
| Contact Type Code Validation                                  |          |
| Address Type Code Validation                                  | 36       |
| Recruit Type Validation                                       | 40       |
| Originator Code Validation                                    | 41       |
| Web Prospect How I Learned About Validation                   | 43       |
| Recruiting Internal Status Code Validation                    | 44       |
| Appointment Result Code Validation                            | 45       |
| Comment Type Code Validation                                  | 46       |
| Outside Interest Code Validation                              | 47       |
| Setting Up Communication Plan Rules for Recruitment           | 49       |
| Self Check                                                    | 51       |
| Answei key für Seir Check                                     | 52       |
| Day-to-Day Operations                                         | . 53     |
| Process Introduction                                          | 54       |
| Capturing Biographic/Demographic Information                  | 56       |
| Using Common Matching when Capturing Prospect Information     | 59       |
| Capturing Information on Prospective Applicants               | 65       |
| Entering Prospects Using the Quick Rectuit Form               | 09       |
| Entering Prior College Information                            | 70<br>   |
| Entering This college miornation                              | 01       |
| Entering Recruiter Appointments                               | 89       |
| Recruitment Reports                                           | 92       |
| Using the Rec/Enroll Analysis - How Learned Report            | 93       |
| Using the Recr/Enrl Analysis - Source/Recr Report             | 95       |
| Using the Recruits Never Applied to Inst. Report              | 97       |
| Using the Communication Plan Processing Report                | 101      |
| Summary                                                       | 103      |
| Self Check                                                    | 104      |
| Answer Key for Self Check                                     | 106      |
| Appendix                                                      | 108      |
| Section goal                                                  | 108      |
| Forms Job Aid                                                 | 109      |

| Terminology |                                         |        |                                         | 116 |
|-------------|-----------------------------------------|--------|-----------------------------------------|-----|
| renninology | • • • • • • • • • • • • • • • • • • • • | •••••• | • • • • • • • • • • • • • • • • • • • • |     |

### Introduction

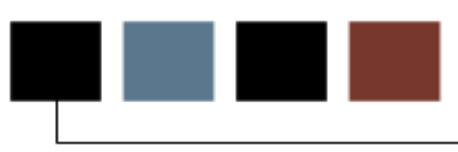

#### Course goal

The goal of this workbook is to provide you with the knowledge and practice to perform recruiting processes for your institution. The workbook is divided into three sections:

- Introduction
- Set Up
- Day-to-Day Operations

Note: Tape Load Processing is covered in the Tape Load Processing workbook.

#### **Course objectives**

In this course you will learn how to

- create the rules and set parameters used to process the Recruitment data.
- capture information on applicants
- enter new prospective students
- ensure that duplicate records are not created
- enter high school information
- enter prior college information
- enter tests and test scores
- enter recruiter appointments
- run reports related to the Recruitment module.

#### Intended audience

Personnel from offices responsible for entering recruiting information

#### **Prerequisites**

To complete this course, you should have

- completed the Education Practices computer-based training (CBT) tutorial *Banner 8 Fundamentals*, or have equivalent experience navigating in the Banner system
- administrative rights to create and perform the necessary set up in Banner
- set up the validation forms outside of the Recruitment Module noted in "Rules and Validation Tables Outside of the Recruitment Module" prior to any setup that is specific to the Recruitment module.

### **Process Introduction**

#### Introduction

The recruiting process occurs at the beginning of the Student process.

#### **Flow diagram**

This diagram highlights the processes used to perform Recruiting within the overall Student process.

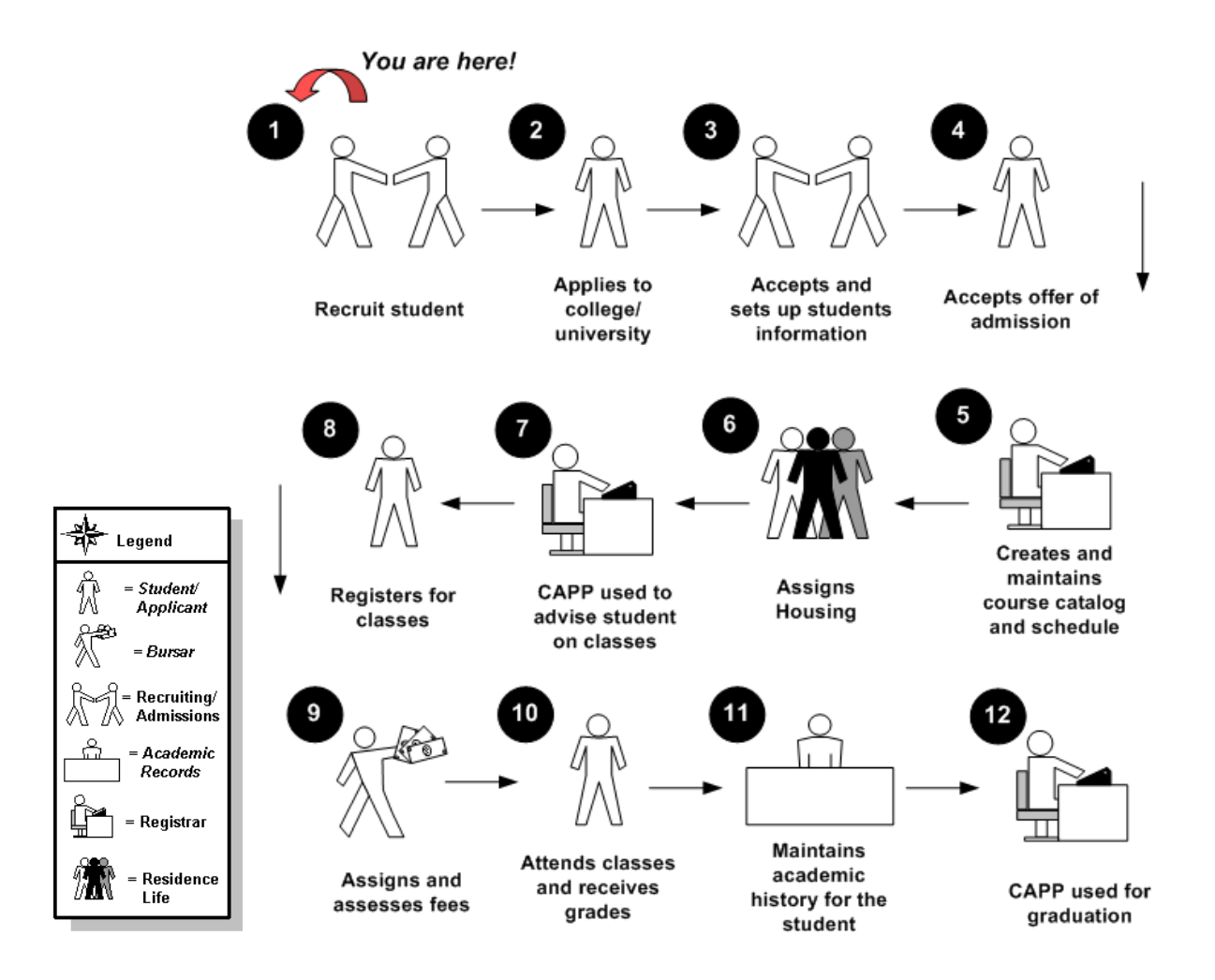

#### About the process

The Recruiting office is generally responsible for performing all tasks associated with recruiting.

An applicant is not considered a "student" in Banner until they accept an offer of admissions.

While this workbook focuses on the recruiting process, keep in mind that the Recruiting office usually works in conjunction with the Admissions office.

Personnel handling the task may vary by institution. For example, at smaller institutions, Admissions and Recruiting personnel may be combined.

Maintaining information on students is an ongoing process that continues throughout the Student process, and could be handled by various personnel.

### Set Up

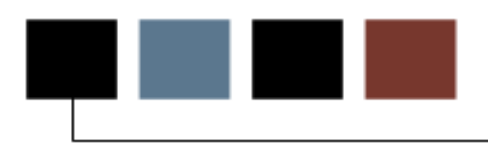

#### **Section goal**

The goal of this section is to outline the setup process and detail the procedures to set up your Banner system. This section is broken into these main areas:

- Prior Setup
- Recruitment Module Setup
- Communication Plan Rules Setup

#### **Objectives**

In this section you will learn how to create the rules and set parameters used to process the data.

# Rules and Validation Tables Outside of the Recruitment Module

#### Validation and rules forms

Г

Before entering recruiting information, there are several forms and validations outside of Recruitment that need to be set or created.

The following validation forms play important roles in the Recruitment module; however, they will be setup prior to any setup that is specific to the Recruitment module.

Т

Warning: Since these forms are shared with other modules, it is important that the appropriate members of the Student team be involved in their setup.

| Form Description                                      | Banner Name |
|-------------------------------------------------------|-------------|
| General Person Identification                         | SPAIDEN     |
| General Person                                        | SPAPERS     |
| Source/Background Institution Code<br>Validation Form | STVSBGI     |
| Source/Background Institution Base                    | SOASBGI     |
| Source/Background Institution Year                    | SOABGIY     |
| Transfer Articulation Institution                     | SOABGTA     |
| Term Code Validation                                  | STVTERM     |
| Major, Minor, Concentration Code Validation           | STVMAJR     |
| Level Code Validation                                 | STVLEVL     |
| Campus Code Validation                                | STVCAMP     |
| Degree Code Validation                                | STVDEGC     |
| Department Code Validation                            | STVDEPT     |

| Form Description                                  | Banner Name |
|---------------------------------------------------|-------------|
| College Code Validation                           | STVCOLL     |
| Student Type Code Validation                      | STVSTYP     |
| Admission Type Code Validation                    | STVADMT     |
| Withdrawal Reason Code Validation                 | STVWRSN     |
| Admission Application Decision Code<br>Validation | STVAPDC     |
| Admission Application Status Code Validation      | STVAPST     |
| Enrollment Planning Service Code Validation       | STVEPSC     |
| Geographic Region Code Validation                 | STVGEOR     |
| Geographic Region Division Code Validation        | STVGEOD     |
| Student Attribute Validation                      | STVATTS     |
| Cohort Code Validation                            | STVCHRT     |
| Curriculum Rules                                  | SOACURR     |
| Curriculum Rules Control                          | SOACTRL     |
| Residence Code Validation                         | STVRESD     |
| Site Code Validation                              | STVSITE     |
| Session Code Validation                           | STVSESS     |
| Education Level Code Validation                   | STVEDLV     |
| Education Goal Validation                         | STVEGOL     |
| Admission Request Checklist Code Validation       | STVADMR     |
| Diploma Type Validation                           | STVDPLM     |
| High School Subject Validation                    | STVSBJC     |

| Form Description                             | Banner Name |
|----------------------------------------------|-------------|
| Institutional Honors Code Validation         | STVHONR     |
| Test Code Validation                         | STVTESC     |
| Enrollment Verification Type Code Validation | STVEPRT     |
| Test Form Validation                         | STVTEFR     |
| Test Accommodation Validation                | STVTEAC     |
| Test Instrument Validation                   | STVTEIN     |
| Comment Type Code Validation                 | STVCMTT     |
| Originator Code Validation                   | STVORIG     |
| Source Contact Person Type Code Validation   | STVPTYP     |
| Program Definition Rules                     | SMAPRLE     |

#### Examples

Setup procedures for and descriptions of some of these forms are shown on the pages that follow.

Note: The Program Definition Rules Form (SMAPRLE) is included only for the purposes of a later exercise. This form may or may not be used by your institution.

### Source/Background Institution Code Validation

#### **Purpose**

The Source/Background Institution Code Validation Form (STVSBGI) is used to create, update, insert, and delete source/background institution codes.

Several forms in the Recruiting, Academic History, and Admissions modules use this form to validate the source/background institution codes. You can only create and update these codes on this form.

Note: All Banner Systems share this validation form. You should coordinate with other Banner System users at your institution when deciding what codes are used on this form.

| 🙀 Source/Background Inst            | titution Code Validation S | TVSBGI 8. | O (BAN8_W           | 'IN) 20000                   | >>>>>>>>>>>>>>>>>>>>>>>>>>>>>>>>>>>>>>> |                 | 0000000000000000 ⊻ ×             |
|-------------------------------------|----------------------------|-----------|---------------------|------------------------------|-----------------------------------------|-----------------|----------------------------------|
| Source or Background<br>Institution | Description                | Туре      | Source<br>Indicator | Admissions<br>Request<br>(▼) |                                         | Electronic FICE | Voice Response<br>Message Number |
|                                     |                            |           |                     |                              |                                         |                 |                                  |
|                                     |                            |           |                     |                              |                                         |                 |                                  |
|                                     |                            |           |                     |                              |                                         |                 |                                  |

Follow these steps to set up source/background institution codes.

- 1. Access the Source/Background Institution Code Validation Form (STVSBGI).
- 2. Execute a query to view all values.
- 3. Perform an Insert Record function.
- 4. Enter [*Your Initials*] *1* in the **Source or Background Institution** field to create a college code.

Example: ABC1

5. Enter [*Your Initials*] *College* in the **Description** field.

Example: *ABC College* 

6. Enter *C* in the **Type** field.

Note: The **Type** field is used to identify if the source is a high school (H), college (C), or source-only (S).

- 7. Select the **Source Indicator** checkbox.
- 8. In the Admissions Request field, enter the code CLT1.
- 9. Click the Save icon.
- 10. Perform another **Insert Record** function.
- 11. Enter [*Your Initials*] *2* in the **Source or Background Institution** field to create a high school code.

Example: ABC2

12. Enter [Your Initials] High School in the Description field.

Example: ABC High School

13. Enter *H* in the **Type** field.

- 14. Select the **Source Indicator** checkbox.
- 15. Enter the code HST1 in the Admissions Request field.
- 16. Click the **Save** icon.
- 17. Perform an Insert Record function.
- 18. Enter [*Your Initials*] *3* in the **Source or Background Institution** field to create a source code.

Example: ABC3

19. Enter [*Your initials*] *Source* in the **Description** field.

Example: ABC Source

- 20. Enter *S* in the **Type** field.
- 21. Select the **Source Indicator** checkbox.
- 22. Click the Save icon.
- 23. Click the **Exit** icon.

# Source/Background Institution Base

#### **Purpose**

The Source/Background Institution Base Form (SOASBGI) is used to capture general information, such as address, comments, and contacts, about a source or background institution. Most of the information captured is not validated to allow for flexibility. The address information provided on this form is displayed in Academic History and Admissions.

| Source or Backgrour              | d Institution:           | <u>40</u> _4414) ************ |                                 | . 100000000 - |
|----------------------------------|--------------------------|-------------------------------|---------------------------------|---------------|
|                                  |                          |                               |                                 |               |
| Source or Backgr                 | ound Institution Address |                               |                                 |               |
| Street Line 1:                   |                          |                               |                                 |               |
| Street Line 2:<br>Street Line 3: |                          |                               |                                 |               |
| City:                            |                          |                               |                                 |               |
| State or Province:               |                          |                               | County:                         |               |
| ZIP or Postal Code:              |                          |                               | Nation:                         |               |
| Institution Conta                | cts                      |                               | Phone Number Area Code: Number: |               |
| Person Type:                     |                          |                               |                                 |               |
| Person Type:                     | tions and Text           |                               |                                 |               |
| Person Type:                     | tions and Text           | Comment                       | s                               |               |
| Person Type:                     | etions and Text          | Comment:                      | 5                               |               |
| Person Type:                     | etions and Text          | Comment                       | 5                               |               |

Follow these steps to establish source/background information.

- 1. Access the Source/Background Institution Base Form (SOASBGI).
- 2. Enter the code [*Your Initials*] *1* in the **Source/Background Institution** field for the college you created in a previous exercise.

Result: This populates the institution field.

- 3. Perform a **Next Block** function to navigate to the Source or Background Institution Address block.
- 4. Establish an address for the college by filling in the Street Line, City, State or **Province**, and **Zip or Postal Code** fields.

Note: You can use the down arrow to select a ZIP/postal code.

- 5. Click the **Save** icon.
- 6. Perform a **Next Block** function to navigate to the Institution Contacts window.
- 7. Enter a person's name in the **Contact Person** field.
- 8. Click the down arrow next to the **Person Type** field to view the List of Values.
- 9. Select a person type for the contact.
- 10. Click **OK**.
- 11. Assign a telephone number (area code, number, and extension) for the contact person.
- 12. Click the **Save** icon.
- 13. Perform a **Rollback** function to return to the key block.
- 14. Enter the high school code [*Your Initials*] 2 in the **Source or Background Institution** field for the high school created in a previous exercise.

Result: This populates the institution field.

15. Perform a **Next Block** function to navigate to the Source/Background Institution Address block.

16. Establish an address for the high school by filling in the **Street Line**, **City**, **State or Province**, and **Zip or Postal Code** fields.

Note: To find your zip/postal code, click the down arrow and select your zip/postal code by double-clicking.

Note: You can click the down arrow next to the **State or Province**, **County**, and **Nation** fields to select from the List of Values.

- 17. Click the **Save** icon.
- 18. Perform a **Next Block** function to navigate to the Institution Contacts window.
- 19. Enter a person's name in the **Contact Person** field.
- 20. Click the down arrow next to the **Person Type** field to view the List of Values.
- 21. Select a person type for the contact.
- 22. Click **OK**.
- 23. Assign a telephone number (area code, number, and extension) for the contact person.
- 24. Click the **Save** icon.
- 25. Click the **Exit** icon.

### Source/Background Institution Year

#### Purpose

The Source/Background Institution Year Form (SOABGIY) is used to capture yearly information about a source or background institution. Much of the information captured is not validated to allow for flexibility. All of the data are dependent on calendar year, providing a historical record of the information.

Note: The Source/Background Institution Base Form (SOASBGI) must be established prior to using this form.

| Source/Background Institution Year SOABC                             | SIY 8.0 (BAN8_WIN) 300000                 | Year:     | 555555555555555 <u>⊀</u> × |
|----------------------------------------------------------------------|-------------------------------------------|-----------|----------------------------|
| Academic Details  State Approval Indicator Credit Translation Value: | Accreditation:<br>Calendar Type:          |           |                            |
| Demographic Details<br>Total Enrollment:<br>Percent College Bound:   | Number of Seniors:<br>Mean Family Income: |           |                            |
| Ethnic Make-Up<br>Ethnic                                             | Pe                                        | ercentage |                            |
|                                                                      |                                           |           |                            |
| Admitted from school code; press LIST for valid valu<br>Record: 1/1  | es.<br>    <0SC>                          |           |                            |

Follow these steps to complete the process of establishing source/background information.

- 1. Access the Source/Background Institution Year Form (SOABGIY).
- 2. Enter the high school code [*Your Initials*]2 in the **Source/Background Institution** field for the high school you created in a previous exercise.

Result: This auto-populates the institution field.

- 3. Enter the current year in the **Year** field.
- 4. Perform a **Next Block** function to navigate to the Academic Details block.
- 5. Identify a calendar type (semester or quarter) in the Calendar Type field.
- 6. Click the **Save** icon.
- 7. Perform a **Next Block** function to navigate to the Demographic Details block.
- 8. Enter a figure in the **Total Enrollment** field.
- 9. Click the **Save** icon.
- 10. Click the **Exit** icon.

#### **Purpose**

The Transfer Articulation Institution Form (SOABGTA) is an additional form that can be used to describe high school information. It contains a block that has a repeating table of high school characteristics defined by the institution. A number of institutions have found it useful to identify characteristics of certain high schools to help with specialized recruiting or requirements needs. Examples are schools that do not provide a rank in class for their graduates or schools in which a high percentage of students attain high SAT or ACT scores.

The Transfer Articulation Institution Form (SOABGTA) captures and maintains information pertaining to the transfer institution and its articulation practices, calendar type, transfer levels, and any comment information. The key to the form is the institution code and the effective term associated with the transfer information. Transfer institution information can be built for either a college or high school.

| Transfer Articulation Institution SO.                                                      | ABGTA 8.0 (BAN8_WIN)         |               |   |          | <br>>>>> ≚ × |
|--------------------------------------------------------------------------------------------|------------------------------|---------------|---|----------|--------------|
| Institution:                                                                               |                              |               | - | Term:    |              |
| General Information<br>From Term:<br>Highest Degree Level Offered:<br>Acceptance Practice: |                              | Maintenance 🔮 | , | To Term: |              |
| Calendar Type and Multiplier:<br>Acceptance Authority:<br>Reported By:                     |                              |               |   |          |              |
| Transfer Levels                                                                            |                              |               |   |          |              |
| From Term:                                                                                 |                              | Maintenance 🗳 | ٢ | To Term: |              |
|                                                                                            | Level                        | Description   |   |          |              |
| Transfer institution code; press LIST for val<br>Record: 1/1                               | lid codes.<br>  List of Valu | <08C>         |   |          |              |

Use the following steps to enter information about an institution.

- 1. Select an institution from the drop down list in the **Institution** field.
- 2. Select a term code from the list of valid terms in the **Term** field.
- 3. Perform a **Next Block** function to navigate to the General Information block.
- 4. Enter a term code in the **From Term** field.
- 5. Enter a term code in the **To Term** field.
- 6. Click on the **Maintenance** button to copy or end the General Information.
- 7. Select the highest degree offered code from the List of Values in the **Highest Degree Level Offered** field.
- 8. Select the acceptance practice code from the List of Values in the **Acceptance Practice** field.
- 9. Select the calendar type and multiplier code from the List of Values in the **Calendar Type and Multiplier** field.
- 10. Select the acceptance authority code from the List of Values in the **Acceptance Authority** field.
- 11. Enter the User ID of the individual who reported this information in the **Reported by** field.
- 12. Navigate to the Transfer Levels block by positioning your cursor in one of the fields or by performing a **Next Block** function.

Note that the from and to term codes are copies into the Transfer Levels block from the Key block.

- 13. Select one or more level codes from the List of Values in the Level field.
- 14. Click on the **Maintenance** button to copy or end the Transfer Levels.
- 15. Click on the **Save** icon.
- 16. Click on the **Exit** icon.

### **Residence Code Validation**

#### **Purpose**

\_\_\_\_

The Residence Code Validation Form (STVRESD) is used to maintain codes for residency (e.g., *Foreign*, *Out-of-State Resident*, *In-State Resident*). Other forms use this form to validate the residency codes. You may only create or update these codes from this form.

Note: Each participant in this class must create a different residence code.

| dence Code Validation STVR         | ESD 8.0 (BAN8_WIN) >>>>>>>  |               |        |                         | ļ |
|------------------------------------|-----------------------------|---------------|--------|-------------------------|---|
| Cod                                | P Description               | In State/ EDI | VD Mca | Sys<br>Rogactivity Data |   |
|                                    | Underlared                  | PTOV Equiv    | YK MSY |                         |   |
| ·                                  | Deciprocity Out of State    |               |        | 07 JAN 1001             |   |
| F                                  |                             |               |        | 01-MAY-1987             |   |
| L. M.                              | Military Out of State       |               |        | 07-14N-1991             |   |
|                                    | Out of state Resident       |               |        | 07-14N-1991             |   |
| R                                  | In state Resident           |               |        | 07-14N-1991             |   |
| l.<br>Y                            | US Citizen/Perm Res/Refugee |               |        | 19-FEB-2004             |   |
|                                    |                             |               |        |                         |   |
|                                    |                             |               |        |                         |   |
|                                    |                             |               |        |                         |   |
|                                    |                             |               |        |                         |   |
|                                    |                             |               |        |                         |   |
|                                    |                             |               |        |                         |   |
|                                    | í —————                     |               |        |                         |   |
|                                    |                             |               |        |                         |   |
|                                    | i                           |               |        |                         |   |
|                                    |                             |               |        |                         |   |
|                                    |                             |               |        |                         |   |
|                                    |                             |               |        |                         |   |
|                                    | ,                           |               |        |                         |   |
|                                    | i                           |               |        |                         |   |
|                                    | ]                           |               |        |                         |   |
|                                    | i                           |               |        |                         |   |
|                                    |                             |               |        |                         |   |
| ne object name; Press LIST for lis | sting.                      |               |        |                         |   |
| 1/1                                | <0SC>                       |               |        |                         |   |

Follow these steps to create a residence code.

- 1. Access the Residence Code Validation Form (STVRESD).
- 2. Perform an Insert Record function.
- 3. Enter a unique residence code in the **Code** field.

Hint: Select a character from A to Z.

- 4. Enter your name in the **Description** field.
- 5. Select the In State/Prov checkbox.

Note: When the **In State/Prov** checkbox is selected, this indicates that the code represents a person who is a resident of the state or province.

- 6. Click the Save icon.
- 7. Click the Exit icon.

### Program Definition Rules

#### **Purpose**

The Program Definition Rules Form (SMAPRLE) is used to create program codes.

Note: This is a generic program code to which multiple majors will be attached in a later exercise. This procedure is included in this workbook for this reason.

| rogram:        | 3122864 |                                       | Description: 31    | 22864                  |
|----------------|---------|---------------------------------------|--------------------|------------------------|
|                | 🗸 Web   | Locked                                | 🗹 Curriculum Rules | Curriculum Dependent   |
| Student Level: | UG 🔽 Un | dergraduate                           |                    |                        |
| Course Level:  | UG 🛡 Un | dergraduate                           |                    |                        |
| Campus:        |         |                                       |                    |                        |
| College:       | BU 💌 Co | llege of Business                     |                    |                        |
| Degree:        | BS      | <ul> <li>Bachelor of Scier</li> </ul> | ice                |                        |
| ID:            |         | •                                     |                    |                        |
|                |         |                                       |                    |                        |
|                |         |                                       |                    |                        |
| Program:       | ATTCONC |                                       | Description: At    | ach Concent to Major   |
|                | Web     | Locked                                | 🗹 Curriculum Rules | 🗹 Curriculum Dependent |
| Student Level: | UG 🛡 Un | dergraduate                           |                    |                        |
| Course Level:  | UG Un   | dergraduate                           |                    |                        |
| Campus:        |         |                                       |                    |                        |
| College:       | AS CO   | llege of Arts & Scier                 | nces               |                        |
| Degree:        | ВА      | Bachelor of Arts                      |                    |                        |
| ID:            |         |                                       |                    |                        |
|                |         |                                       |                    |                        |
|                |         |                                       |                    |                        |
|                |         |                                       |                    |                        |
|                |         |                                       |                    |                        |
|                |         |                                       |                    |                        |
|                |         |                                       |                    |                        |
|                |         |                                       |                    |                        |
|                |         |                                       |                    |                        |
| rogram Code    |         |                                       |                    |                        |

Follow these steps to create a program definition rule.

- 1. Access the Program Definition Rules Form (SMAPRLE).
- 2. Perform an Insert Record function.
- Enter [*Your Initials*] in the **Program** field. This is the program code.
   Example: *ABC*
- 4. Enter [*Your Initials*] *Program* in the **Description** field.

Example: ABC Program

- 5. Leave the **Locked** checkbox empty.
- 6. Select the Curriculum Dependent check box.
- 7. Click the down arrow next to the **Student Level** field to access the Level Code Validation window.
- 8. Select a program level (i.e., the level of student interested in attending your institution).

Examples: Undergraduate, Graduate, Law

- 9. Click OK.
- 10. Click the down arrow next to the **Course Level** field to access the Level Code Validation window.

Note: The Course Level is the level of the course work normally counted toward completion of the program you're defining.

- 11. Select a level.
- 12. Click OK.
- 13. Leave the **Campus** field empty. The campus is only required if the program you're defining is available only to students on one campus of your institution.

- 14. Click the down arrow next to the **College** field to access the College Validation window.
- 15. Select a college.
- 16. Click **OK**.
- 17. Click the down arrow next to the **Degree** field to access the Degree Validation window.
- 18. Select a degree, for example, Bachelor of Arts.
- 19. Click **OK**.
- 20. Leave the **ID** field empty.
- 21. Click the **Save** icon.
- 22. Click the **Exit** icon.

# Curriculum Rules

#### Purpose

The Curriculum Rules Form (SOACURR) is used to view or create curricula.

| Curriculum Rules SOACURR                       | 8.0 (BAN8_WIN) ;                         |           |             |               | ********** | ************** |         |             |        | (≚) |
|------------------------------------------------|------------------------------------------|-----------|-------------|---------------|------------|----------------|---------|-------------|--------|-----|
| Term:                                          |                                          |           |             |               |            |                |         |             |        |     |
| Base Curriculum Rules                          | Majors and Depar                         | tments Ru | ule-Based ( | Concentration | ns         | Minors         | Modu    | ule Control |        |     |
| Base Rule Number                               | Program                                  | Level     | Campus      | College       | Degree     | Effective Term | Primary | Secondary   | Locked |     |
|                                                |                                          |           |             |               | •          |                |         |             |        |     |
|                                                |                                          |           |             |               |            |                |         |             |        | -   |
|                                                |                                          |           |             | i T           |            |                |         |             |        |     |
|                                                |                                          |           |             | i             |            |                |         |             |        |     |
|                                                |                                          |           |             |               |            |                |         |             |        |     |
|                                                |                                          |           |             |               |            |                |         |             |        |     |
|                                                |                                          |           |             |               |            |                |         |             |        | 111 |
|                                                |                                          |           |             |               |            |                |         |             |        | 4   |
|                                                |                                          |           |             |               |            |                |         |             |        |     |
|                                                |                                          |           |             |               |            |                |         |             |        |     |
|                                                |                                          |           |             |               |            |                |         |             |        |     |
|                                                |                                          |           |             |               |            |                |         |             |        | *   |
|                                                |                                          |           |             |               |            |                |         | _           | _      |     |
|                                                |                                          |           |             |               |            |                |         |             |        |     |
|                                                |                                          |           |             |               |            |                |         |             |        |     |
| nter Effective Term Code; Press<br>(ecord: 1/1 | LIST for Valid Term Co<br>  List of Valu | des.      | <0SC>       |               |            |                |         |             |        |     |

Follow these steps to create a curriculum rule.

- 1. Access the Curriculum Rules Form (SOACURR).
- 2. Leave the **Term** field empty.
- 3. Perform a **Next Block** function.
- 4. Execute a query.
- 5. Perform an **Insert Record** function.
- 6. Click the down arrow next to the **Program** field to query the program code [*Your Initials*] created in the previous exercise.

Result: The Level, College, and Degree fields will auto-populate.

- 7. Navigate to the **Effective Term** field.
- 8. Enter the beginning of time (000000), or the first term that the new program is to be in effect.
- 9. Select the Primary and Secondary checkboxes.
- 10. Lock the base curriculum rule by selecting the **Lock** checkbox.
- 11. Click the **Save** icon.
- 12. Click the Majors and Departments tab.
- 13. Click the down arrow under the **Major** field to view the List of Values.
- 14. Select Anthropology.
- 15. Click **OK**.
- 16. Click the **Save** icon.
- 17. Use the down arrow on the keyboard to move to the next record/line to attach a second major.

- 18. Click the down arrow under the **Major** field to view the List of Values.
- 19. Select English.
- 20. Click **OK**.
- 21. Use the down arrow on the keyboard to move to the next record/line to attach a third major.
- 22. Click the down arrow under the Major field to view the List of Values.
- 23. Select Mathematics.
- 24. Click **OK**.
- 25. Click the Save icon.
- 26. Select the **Module Control** tab.

Note: Indicators default to **On** for each module for the curriculum rule. The **No** option is used to retire use of the curriculum rule for a module.

# Curriculum Rules Control

#### **Purpose**

The Curriculum Rules Control Form (SOACTRL) uses radio groups to determine: 1) if/how various areas related to curriculum are used and 2) to set the severity level of error checking by module if using curriculum rules.

| Curriculum Rules Control SOACTRL 8.0 (BAN8) 000000000000000000000000000000000000 |          |         |             |                | 0000000000000000000000000000000 <u>×</u> |
|----------------------------------------------------------------------------------|----------|---------|-------------|----------------|------------------------------------------|
| Curriculum Rules Number of Curricula Allowed Institutional                       | Defaults |         |             |                |                                          |
|                                                                                  |          |         |             |                |                                          |
|                                                                                  |          |         |             |                |                                          |
| Curriculum Rules                                                                 | Yes      | No      |             |                |                                          |
| Require Program Code on Curriculum Rules:                                        | 0        | ۲       |             |                |                                          |
| Perform Curriculum Checking:                                                     | ۲        | 0       |             |                |                                          |
| Attach Concentrations to Majors:                                                 | ۰        | 0       |             |                |                                          |
| Create or Update Outcome record with Primary Learner Curriculum:                 | ۲        | 0       |             |                |                                          |
| Create or Update Outcome record with Secondary Learner Curricula:                | ۲        | 0       |             |                |                                          |
| Queried and the data - Free Quere day                                            |          |         |             |                |                                          |
| Curriculum Checking Error Severity                                               | Fatal    | Warning | No Checking |                |                                          |
| Recruiting:                                                                      | 0        | ۰       | 0           |                |                                          |
| Admissions:                                                                      | 0        | •       | 0           |                |                                          |
| Learner:                                                                         | 0        | •       | 0           |                |                                          |
| Outcome:                                                                         | 0        | ۰       | 0           |                |                                          |
| CAPP Compliance Request                                                          | ۰        |         |             |                |                                          |
| Error Severity on Learner Curriculum Undates                                     | Catal    | Wantaa  | No Messee   |                |                                          |
| End Sevency on Learner curriculum opdates                                        | Fatal    | warning | No Message  |                |                                          |
| Inactivate Current Curriculum in Same Term:                                      | 0        | ۰       | 0           |                |                                          |
| Inactivate Current Curriculum in Previous Term:                                  | 0        | ۰       | 0           |                |                                          |
| Cause a Curriculum Overload:                                                     | 0        | 0       | ۰           |                |                                          |
| Delete Learner Curriculum:                                                       |          |         |             | User ID:       | BMILLER                                  |
|                                                                                  |          |         |             | Activity Date: | 28-DEC-2007                              |
|                                                                                  |          |         |             |                |                                          |
| introl to indicate if a program code is required on every curriculum rule        |          |         |             |                |                                          |
| cord: 1/1       «OSC>                                                            |          |         |             |                |                                          |

Follow these steps to complete the Curriculum Rules Control Form (SOACTRL).

- 1. Access the Curriculum Rules Control Form (SOACTRL).
- 2. Verify that the Perform Curriculum Checking button is set to Yes.
- 3. Further down on the form, verify that the **Curriculum Checking Error Severity** radio button for Recruiting is set at *Warning* and the radio buttons for Admissions, Learner, and Outcome are set at *Fatal.*

Note: The Error Severity section of the form sets up how you want to check your curriculum rules by module. The error severity options are "Fatal" (the system will not allow an invalid curriculum combination to be used, "Warning" (a message is generated that the combination is invalid, and the user is given the option to continue or cancel), and "No Checking" (the rules are not checked, and no message is displayed).

You can use Warning, instead of Fatal, for curriculum checking in the Recruiting module; because students might not give accurate information about programs they think they would be interested in pursuing.

- 4. Click the **Save** icon (if changes were needed).
- 5. Click the **Exit** icon.

### Validation Forms Needed for the Recruitment Module

#### Purpose

F

These validation forms are needed for the Recruitment module. Review these forms and practice entering information in each. Descriptions of each form are shown on the pages that follow.

| Form Description                               | Banner Name |
|------------------------------------------------|-------------|
| Contact Type Code Validation                   | STVCTYP     |
| Address Type Code Validation                   | STVATYP     |
| Recruiter Code Validation                      | STVRECR     |
| Recruit Type Validation                        | STVRTYP     |
| Originator Code Validation                     | STVORIG     |
| Web Prospect How I Learned About<br>Validation | STVLEND     |
| Recruiting Internal Status Code<br>Validation  | STVRSTA     |
| Appointment Result Code Validation             | STVRSLT     |
| Comment Type Code Validation                   | STVCMTT     |
| Outside Interest Code Validation               | STVINTS     |

Note: A setup procedure for the Recruiter Code Validation Form is shown on page 31.

#### Purpose

The Contact Type Code Validation Form (STVCTYP)

#### **Banner form**

| Code | Description               | Activity Date |
|------|---------------------------|---------------|
| CMP  | Campus Visit              | 05-JAN-1988   |
| CNN  | College Night             | 07-APR-1987   |
| CNS  | Counselor Visit           | 25-MAR-1987   |
| DLL  | Dean's List Letter        | 29-APR-1987   |
| FIN  | Financial Aid Tape        | 04-FEB-1995   |
| FUL  | Follow-up Letter          | 29-APR-1987   |
| HLL  | Honors List Letter        | 29-JAN-1991   |
| IN1  | Interview One             | 13-APR-1987   |
| IN2  | Interview Two             | 03-JAN-1995   |
| INP  | In-person                 | 25-MAR-1987   |
| MIL  | Military Interest Letter  | 03-JAN-1995   |
| MLL  | Merit List Letter         | 29-APR-1987   |
| ОТН  | Other                     | 25-MAY-2006   |
| PGL  | Univ Pres Greeting Letter | 22-MAY-1987   |
| PHN  | Phone Call                | 25-MAR-1987   |
| TAP  | Test Score Tape           | 09-OCT-1987   |
|      |                           |               |
|      |                           |               |
|      |                           |               |
|      |                           |               |
|      |                           |               |
|      |                           |               |
|      |                           |               |
|      |                           |               |

#### **Steps**

Follow these steps to create a contact type code.

- 1. Access the Contact Type Code Validation Form (STVCTYP).
- 2. Perform an Insert Record function.
- 3. Enter your initials in the **Code** field.

- 4. Enter your name in the **Description** field.
- 5. Leave the **Activity Date** field empty.

Note: The field auto-populates with the current date when you save.

- 6. Click the **Save** icon.
- 7. Click the **Exit** icon.

#### Purpose

The Address Type Code Validation Form (STVATYP)

#### **Banner form**

| ddress<br>Type | Description                 | Telephone<br>Type<br>T | Description            | System<br>Required | Activity<br>Date |   |
|----------------|-----------------------------|------------------------|------------------------|--------------------|------------------|---|
| BI             | Billing                     | BI                     | Billing                | ×                  | 03-MAY-1991      |   |
| BU             | Business                    | BU                     | Business or work       |                    | 03-MAY-1991      |   |
| си             | testing client address      |                        |                        |                    | 10-OCT-2005      |   |
| EM             | Emergency Contact           | EMER                   | Emergency Contact      |                    | 30-MAR-1995      |   |
| FA             | Firm Address                | FA                     | Firm Address           |                    | 01-AUG-1991      | 1 |
| но             | Home address                |                        |                        |                    | 08-DEC-2005      |   |
| HQ             | Corporate Headquarters      | НQ                     | Corporate Headquarters |                    | 03-JUN-1990      |   |
| IM             | Testing client Address Type |                        |                        |                    | 19-MAY-2004      |   |
| МА             | Mailing                     | MA                     | Mailing                |                    | 03-MAY-1991      |   |
| MG             | Matching Gift Address       | MG                     | Matching Gift          |                    | 07-JAN-1991      |   |
| P1             | Parent 1                    | P1                     | Parent 1               |                    | 03-JAN-1995      |   |
| P2             | Parent 2                    | P2                     | Parent 2               |                    | 03-JAN-1995      |   |
| P3             | Parent 3                    | P3                     | Parent 3               |                    | 03-JAN-1995      |   |
| P4             | Parent 4                    | P4                     | Parent 4               |                    | 03-JAN-1995      |   |
| PA             | Parents                     | PA                     | Parents                |                    | 03-MAY-1991      |   |
| PR             | Permanent                   | PR                     | Permanent              |                    | 29-APR-1987      |   |
| RH             | Residence Hall              | RH                     | Residence Hall         |                    | 06-APR-1995      |   |
| SB             | Corporate Subsidiary        | SB                     | Corporate Subsidiary   |                    | 03-JUN-1990      |   |
| sc             | School Campus               | sc                     | School Campus          |                    | 07-JAN-1991      |   |
| SE             | Seasonal                    | SE                     | Seasonal               |                    | 06-FEB-1995      |   |
| TE             | Temporary                   | TE                     | Temporary              |                    | 03-JAN-1995      |   |
| X1             | mtytler test                | MA                     | Mailing                |                    | 19-DEC-2006      |   |
|                | ·                           |                        |                        |                    |                  |   |

#### Steps

Follow these steps to add a code to the Address Type Code Validation form (STVATYP).

- 1. Access the Contact Type Code Validation Form (STVCTYP).
- 2. Perform an Insert Record function.
- 3. Enter your initials in the **Code** field.
- 4. Enter your name in the **Description** field.
5. Leave the **Activity Date** field empty.

- 6. Click the Save icon.
- 7. Click the **Exit** icon.

#### Purpose

The Recruiter Code Validation Form (STVRECR) is used to create, update, insert, and delete recruiter codes (e.g., East Coast Recruiter, Central Recruiter, and High School Recruiter). Several modules use this form to validate the recruiter codes. You can only create and update these codes on this form.

#### **Banner form**

| Code | Description      | System Req | Activity Date |  |
|------|------------------|------------|---------------|--|
| 000  | Unassigned       |            | 24-JUN-1991   |  |
| вв   | Bryan Bowman     |            | 06-JAN-1995   |  |
| САМ  | Campus           |            | 06-JAN-1995   |  |
| CEN  | Central          |            | 06-JAN-1995   |  |
| CJ   | Cheryl James     |            | 06-JAN-1995   |  |
| DM   | Douglas Mason    |            | 06-JAN-1995   |  |
| EAC  | East Coast       |            | 06-JAN-1995   |  |
| HIS  | High School      |            | 06-JAN-1995   |  |
| RL   | Raymond Lawrence |            | 06-JAN-1995   |  |
| SH   | Susan Hughes     |            | 06-JAN-1995   |  |
| тс   | Tony Carrithers  |            | 06-JAN-1995   |  |
| WEC  | West Coast       |            | 06-JAN-1995   |  |
|      |                  |            |               |  |
|      |                  |            |               |  |

#### **Steps**

Follow these steps to create a recruiter code.

- 1. Access the Recruiter Code Validation Form (STVRECR).
- 2. Perform an Insert Record function.
- 3. Enter your initials in the **Code** field.
- 4. Enter your name in the **Description** field.
- 5. Leave the **System Req** checkbox empty.
- 6. Leave the **Activity Date** field empty.

- 7. Click the **Save** icon.
- 8. Click the Exit icon.

#### Purpose

The Recruit Type Validation Form (STVRTYP)

#### **Banner form**

| Recruit Type Validation STVRTY | /P 8.0 (BAN8_WIN) >>>>>>>>>>>>>>>>>>>>>>>>>>>>>>>>>>>> |               |
|--------------------------------|--------------------------------------------------------|---------------|
| Ci                             | ode Description                                        | Activity Date |
| 9                              | 95 Class of '95                                        | 06-JAN-1995   |
| 9                              | P6 Class of '96                                        | 06-JAN-1995   |
| 9                              | 07 Class of '97                                        | 06-JAN-1995   |
| 9                              | 98 Class of '98                                        | 06-JAN-1995   |
| F                              | R Former                                               | 06-JAN-1995   |
| Ν                              | NR New                                                 | 06-JAN-1995   |
|                                |                                                        |               |
|                                |                                                        |               |
|                                |                                                        |               |

#### **Steps**

Follow these steps to create a recruit type code.

- 1. Access the Recruit Type Validation Form (STVRTYP).
- 2. Perform an Insert Record function.
- 3. Enter your initials in the **Code** field.
- 4. Enter your name in the **Description** field.
- 5. Leave the Activity Date field empty.

- 6. Click the **Save** icon.
- 7. Click the Exit icon.

# Originator Code Validation

#### Purpose

The Originator Code Validation Form (STVORIG)

#### **Banner form**

| Originator Code Validation | STVORIG | 8.0 (BAN8_WIN) 000000000000000000000000000000000000 |               |
|----------------------------|---------|-----------------------------------------------------|---------------|
|                            | Code    | Description                                         | Activity Date |
|                            | ACCT    | Student Accounts Office                             | 26-MAR-1987   |
|                            | ADMS    | Admissions Office                                   | 26-MAR-1987   |
|                            | ALDR    | Director of Alumni Relations                        | 05-JUN-1990   |
|                            | ANFD    | Annual Fund Office                                  | 03-JUN-1990   |
|                            | AUTO    | Generated Automatically                             | 31-MAR-1988   |
|                            | BUSO    | Bursar's Office                                     | 09-OCT-1987   |
|                            | CCON    | Capital Consultant                                  | 03-JUN-1990   |
|                            | CORG    | Corporate Giving Office                             | 03-JUN-1990   |
|                            | COUN    | Counseling Center                                   | 01-MAY-1987   |
|                            | DEVD    | Director of Development                             | 05-JUN-1990   |
|                            | DOFI    | Dean of Instruction                                 | 01-MAY-1987   |
|                            | DOFS    | Dean of Students                                    | 01-MAY-1987   |
|                            | FAID    | Financial Aid Office                                | 01-NOV-1989   |
|                            | FINO    | Finance and Billing                                 | 03-MAR-1992   |
|                            | LIBR    | Library Circulation Area                            | 12-MAR-1987   |
|                            | LOAN    | Student Loans Office                                | 23-MAY-2007   |
|                            | MAJG    | Major Gifts Office                                  | 03-JUN-1990   |
|                            | MATH    | Department of Mathematics                           | 12-MAR-1987   |
|                            | PHY1    | Physical Education - Football                       | 12-MAR-1987   |
|                            | PHY2    | Physical Education - Baseball                       | 12-MAR-1987   |
|                            | PLAN    | Planned Giving Office                               | 03-JUN-1990   |
|                            | RECR    | Recruiting Center                                   | 01-MAY-1987   |
|                            | REGS    | Registration Office                                 | 26-MAR-1987   |
|                            |         |                                                     |               |
| iginator code.             |         |                                                     |               |

#### **Steps**

Follow these steps to create an originator code.

- 1. Access the Originator Code Validation Form (STVORIG).
- 2. Perform an Insert Record function.
- 3. Enter your initials in the **Code** field.

- 4. Enter your name in the **Description** field.
- 5. Leave the **Activity Date** field empty.

- 6. Click the **Save** icon.
- 7. Click the **Exit** icon.

## Web Prospect How I Learned About Validation

#### Purpose

The Web Prospect How I Learned About Validation Form (STVLEND)

#### **Banner form**

| 🙀 Web Prospect How I Learned. | About Valida | tion STVLEND 8.0 (BAN8_WIN) 000000000 | <br>00000000000 |
|-------------------------------|--------------|---------------------------------------|-----------------|
|                               | Code         | Description                           | Activity Date   |
|                               | FRIEND       | A friend attends the school           | 28-MAY-2007     |
|                               | INTERNET     | Found on the internet                 | 28-MAY-2007     |
|                               | RADIO        | Heard a radio ad                      | 28-MAY-2007     |
|                               |              |                                       |                 |
|                               |              |                                       |                 |
|                               |              |                                       |                 |

#### **Steps**

Follow these steps to create a web prospect how I learned about code.

- 1. Access the Web Prospect How I Learned About Validation Form (STVLEND).
- 2. Perform an Insert Record function.
- 3. Enter your initials in the **Code** field.
- 4. Enter your name in the **Description** field.
- 5. Leave the Activity Date field empty.

- 6. Click the Save icon.
- 7. Click the Exit icon.

## **Recruiting Internal Status Code Validation**

#### **Purpose**

The Recruiting Internal Status Code Validation Form (STVRSTA)

#### **Banner form**

| Cod | e Description        | System Req | Activity Date |  |
|-----|----------------------|------------|---------------|--|
| 00  | Undetermined         |            | 24-JUN-1991   |  |
| GD  | Good prospect        |            | 04-JAN-1995   |  |
| GR  | Great prospect       |            | 04-JAN-1995   |  |
| NI  | No longer interested |            | 04-JAN-1995   |  |
| NM  | Not a good match     |            | 04-JAN-1995   |  |
|     |                      |            |               |  |
|     |                      |            |               |  |

#### **Steps**

Follow these steps to create a recruiting internal status code.

- 8. Access the Recruiting Internal Status Validation Form (STVRSTA).
- 9. Perform an Insert Record function.
- 10. Enter your initials in the **Code** field.
- 11. Enter your name in the **Description** field.
- 12. Leave the **System Req** checkbox empty.
- 13. Leave the **Activity Date** field empty.

- 14. Click the **Save** icon.
- 15. Click the **Exit** icon.

# Appointment Result Code Validation

#### **Purpose**

The Appointment Result Code Validation Form (STVRSLT)

#### **Banner form**

| 🙀 Appointment Result Code Valid | ation | STVRSLT 8.0 (BAN8_WIN) 00000 | ***************     |               |  |
|---------------------------------|-------|------------------------------|---------------------|---------------|--|
| c                               | Code  | Description                  | Generate<br>Contact | Activity Date |  |
| AT                              | TN    | Attended                     |                     | 06-JAN-1995   |  |
| LA                              | TE    | Late                         |                     | 06-JAN-1995   |  |
| NC                              | DSH   | Did Not Attend               |                     | 06-JAN-1995   |  |
|                                 |       |                              |                     |               |  |
|                                 |       |                              |                     |               |  |
|                                 |       |                              |                     |               |  |

#### **Steps**

Follow these steps to create an appointment result code.

- 1. Access the Appointment Result Code Validation Form (STVRSLT).
- 2. Perform an Insert Record function.
- 3. Enter your initials in the **Code** field.
- 4. Enter your name in the **Description** field.
- 5. Click on the Generate Contact checkbox.
- 6. Leave the Activity Date field empty.

- 7. Click the **Save** icon.
- 8. Click the **Exit** icon.

#### **Purpose**

The Comment Type Code Validation Form (STVCMTT)

#### **Banner form**

| 🙀 Comment Type Code Valic | dation STVC | MTT 8.0 (BAN8_WIN) 00000000 | ************* |
|---------------------------|-------------|-----------------------------|---------------|
|                           | Code        | Description                 | Activity Date |
|                           | 100         | General Comment             | 02-APR-1987   |
|                           | 101         | Added via ATP Tape          | 29-APR-1987   |
|                           | 103         | Added via ACT Tape          | 29-APR-1987   |
|                           | 104         | Special Needs               | 29-APR-1987   |
|                           | 105         | Intramurals                 | 12-FEB-1988   |
|                           | 106         | Fraternity                  | 29-APR-1987   |
|                           | 107         | Sorority                    | 29-APR-1987   |
|                           | 108         | Debate Club                 | 29-APR-1987   |
|                           | 109         | Athletic Scholarship        | 29-APR-1987   |
|                           | 110         | Added via Fin. Aid/CSS Tape | 10-AUG-1987   |
|                           | 111         | Requested Campus Housing    | 10-AUG-1987   |
|                           | 112         | Assigned Campus Housing     | 09-OCT-1987   |
|                           |             |                             |               |
|                           |             |                             |               |
|                           |             |                             |               |

#### **Steps**

Follow these steps to create a comment type code.

- 1. Access the Comment Type Code Validation Form (STVCMTT).
- 2. Perform an Insert Record function.
- 3. Enter your initials in the **Code** field.
- 4. Enter your name in the **Description** field.
- 5. Leave the **Activity Date** field empty.

- 6. Click the **Save** icon.
- 7. Click the **Exit** icon.

#### **Purpose**

The Outside Interest Code Validation Form (STVINTS)

#### **Banner form**

| Cod            | e Description                 | System<br>Required | Activity Date |  |
|----------------|-------------------------------|--------------------|---------------|--|
| A1             | Instumental Music             | ×                  | 09-OCT-1987   |  |
| A2             | Vocal Music                   |                    | 02-OCT-1987   |  |
| A3             | Student Government            |                    | 02-OCT-1987   |  |
| A4             | Publications, Literary        |                    | 02-OCT-1987   |  |
| A5             | Debate                        |                    | 02-OCT-1987   |  |
| A6             | Departmental Clubs            |                    | 02-OCT-1987   |  |
| A7             | Dramatics, Theater            |                    | 02-OCT-1987   |  |
| A8             | Religious Organizations       |                    | 02-OCT-1987   |  |
| A9             | Racial or ethnic Organization |                    | 12-FEB-1991   |  |
| AA             | Intramural Athletics          |                    | 02-OCT-1987   |  |
| AB             | Varsity Athletics             |                    | 02-OCT-1987   |  |
| AC             | Political Organizations       |                    | 02-OCT-1987   |  |
| AD             | Radio-TV                      |                    | 09-OCT-1987   |  |
| AE             | Fraternity or Sorority        |                    | 02-OCT-1987   |  |
| AF             | Special Interest Groups       |                    | 02-OCT-1987   |  |
| AG             | Campus or Comm. Service Orgs. |                    | 02-OCT-1987   |  |
| AH             | Art                           |                    | 02-OCT-1987   |  |
| AI             | Coop or Intership Programs    |                    | 02-OCT-1987   |  |
| AJ             | Dance                         |                    | 02-OCT-1987   |  |
| AK             | Envir or Ecology Activity     |                    | 02-OCT-1987   |  |
| AL             | Foreign Study - Study Abroad  |                    | 02-OCT-1987   |  |
| AM             | Honors or Ind. Study          |                    | 02-OCT-1987   |  |
|                |                               |                    |               |  |
| Internet Conda |                               |                    |               |  |

#### **Steps**

Follow these steps to create an outside interest code.

- 1. Access the Outside Interest Code Validation Form (STVINTS).
- 2. Perform an Insert Record function.

- 3. Enter your initials in the **Code** field.
- 4. Enter your name in the **Description** field.
- 5. Leave the **System Req** checkbox empty.
- 6. Leave the **Activity Date** field empty.

- 7. Click the **Save** icon.
- 8. Click the **Exit** icon.

# Setting Up Communication Plan Rules for Recruitment

#### Purpose

Communication Plan processing permits you to automatically assign a recruit, applicant, or student to a communication plan online, according to their campus, level, degree, and college, and the rules defined for your institution.

A communication plan defines standard materials and groups of materials to be sent to a prospect/applicant/student at pre-defined time intervals. For the recruiting process then, a communication plan would automatically generate materials allowing you to communicate quickly and efficiently with prospects.

#### **Communication Plan forms needed**

Your institution may choose to setup communication plan rules for the Recruitment module. Most of these forms can be accessed from the Communication Plan Rules and Control menu in the Recruitment module. Review these forms and practice entering information in each.

| Form Description              | Banner Name |
|-------------------------------|-------------|
| Letter Code Validation        | GTVI FTR    |
|                               |             |
| Email Address Type Validation | GTVEMAL     |
| Letter Process                | GUALETR     |
| Paragraph Process             | GUAPARA     |
| Student Mail                  | SUAMAIL     |
| Material                      | SOAMATL     |
|                               |             |
| Communication Plan Assignment | SOAPLAN     |
| Communication Plan Collector  | SOACCOL     |
| Communication Group           | SOACGRP     |
| Communication Plan            | SOACPLN     |
| Communication Rules           | SOACOMM     |
|                               |             |
| Duplicate Material Rules      | SOADPMR     |
| HTML Letter Rules             | SOAELTL     |
| Format HTML Letter Rules      | SOAELTR     |

# Self Check

#### **Directions**

Use the information you have learned in this workbook to complete this self check activity.

#### **Question 1**

Most of the information on the Source/Background Institution Year Form (SOABGIY) is not validated to allow for user flexibility.

True / False

#### **Question 2**

Address information on the Source/Background Institution Base Form (SOASBGI) is displayed in what two student modules?

#### **Question 1**

Most of the information on the Source/Background Institution Year Form (SOABGIY) is not validated to allow for user flexibility.

True

#### **Question 2**

Address information on the Source/Background Institution Base Form (SOASBGI) is displayed in what two student modules?

- Admissions
- Academic History

# Day-to-Day Operations

#### **Section goal**

The goal of this section is to explain the regular process and detail the procedures to enter recruiting information.

#### **Objectives**

In this section you will learn how to

- capture information on applicants
- enter new prospective students
- ensure that duplicate records are not created
- enter high school information
- enter prior college information
- enter tests and test scores
- enter recruiter appointments
- run reports related to the Recruitment module.

#### About the process

Potential students can also enter their own request for information over the Web.

The Recruiting staff usually works in conjunction with the Admissions office.

Information entered on the recruiting record can roll to the admissions record.

When the prospects apply, this moves the process to the Admissions stage.

#### Flow diagram

This diagram highlights the processes used to perform recruiting.

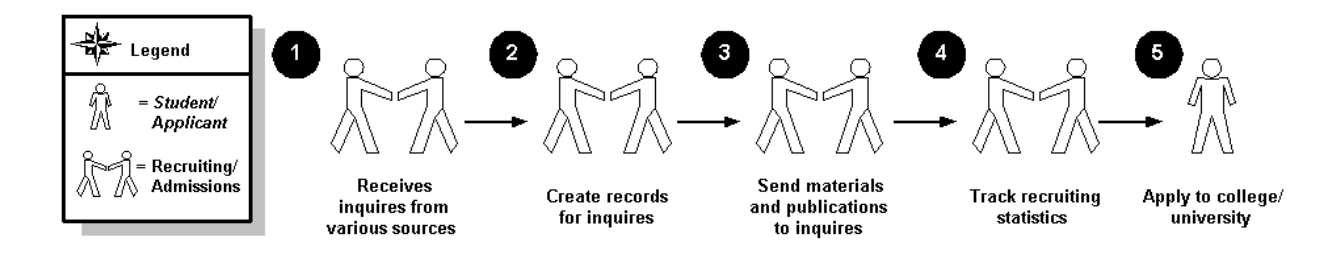

#### What happens

| Stage | Description                                   |
|-------|-----------------------------------------------|
|       | Recruiting Personnel                          |
| 1     | Receive inquiries from various sources.       |
| 2     | Create records for inquiries.                 |
| 3     | Send materials and publications to inquiries. |
| 4     | Track recruiting statistics.                  |
|       | Applicant                                     |
| 5     | Applies to college or university.             |

The stages of the process are described in this table.

1

# Capturing Biographic/Demographic Information

#### **Purpose**

The General Person Identification Form (SPAIDEN) is used to capture biographic/demographic information for all persons associated with the institution. Persons can belong to any or all of the installed Banner Systems (such as Student, Financial Aid, Finance). All persons created for Banner Student are first entered into the database using this form.

The information maintained in this form is specific to the person/non-person and does not relate to the person's involvement at the institution. All other modules/ systems are dependent on the information captured and maintained in this form. Any changes or additions to a person's biographic/demographic information must be made in this form.

#### **Banner form**

| 🩀 General Person Identification                    | n SPAIDEN 8.0 (BAN8  | _WIN) 00000000000 |              | 000000000  | *********      | × ≥ 366666666666666666666666666666666666 |
|----------------------------------------------------|----------------------|-------------------|--------------|------------|----------------|------------------------------------------|
| ID: 210009506 Abbe, A                              | Anthony              |                   | Ge           | nerate ID: | 8              |                                          |
|                                                    |                      |                   |              |            |                |                                          |
| Current Identification Altern                      | ate Identification A | ddress Telephone  | Biographical | E-mail     | Emergency Cor  | ntact Additional Identification          |
| ID: <mark>210009506</mark> Name                    | e Type: 💽 🛡          |                   |              |            |                |                                          |
| Person                                             |                      |                   |              |            | ID and Nan     | ne Source                                |
| Last Name:                                         | Abbe                 |                   |              |            | Last Updat     | e                                        |
| First Name:                                        | Anthony              |                   |              |            | llser          | RELIEVAS                                 |
| Prefix:                                            | Mr.                  |                   |              |            | Activity Date: | 11-DEC-1995                              |
| Suffix:                                            |                      | _                 |              |            | Origin:        | SPAIDEN                                  |
| Preferred First Name:                              |                      |                   |              |            |                |                                          |
| Full Legal Name:                                   |                      |                   |              |            |                |                                          |
|                                                    |                      |                   |              |            |                |                                          |
|                                                    |                      |                   |              |            | Original Cre   | ation                                    |
| Non-Person                                         |                      |                   |              |            | User:          |                                          |
| Name                                               |                      |                   |              |            | Create Date:   |                                          |
|                                                    |                      |                   |              |            |                |                                          |
|                                                    |                      |                   |              |            |                |                                          |
| L                                                  |                      |                   |              |            |                |                                          |
| Current identification number; over<br>Record: 1/1 | type to change.<br>  | <08C>             |              |            |                |                                          |

#### **Steps**

Follow these steps to enter biographic/demographic information if your institution does *not* use the common matching feature.

Note: If your institution has enabled common matching, proceed to the next exercise.

1. Access the General Person Identification Form (SPAIDEN).

Note: Perform a person search to be sure the name you have selected does not already exist in the Banner System.

- 2. Click the **Search** icon in the Key block.
- 3. Select **Person Search** or **Alternate ID Search** from the **Options** menu.
- 4. Navigate to the **Last Name** field in the Person Search window.
- 5. Type the last name of the person you are entering into the **Last Name** field followed by %.
- 6. Click the Execute Query icon.
- 7. Make sure the prospect name you are creating does not already exist.
  - If the prospect already exists, select a new name and repeat the person search.
  - If the prospect does not exist, exit the form and proceed to enter the prospect on SPAIDEN.
- 8. To generate a new ID number, type *GENERATED* in the **ID** field or click the **Generate ID** icon. Don't generate a new Banner ID until you've first performed the search to see if the person already exists in Banner. Perform steps 2-7 before you perform step 9.
- 9. Navigate to the Last Name field.
- 10. Enter the prospect's last name, first name, and middle name (if using) in the respective fields.

- 11. Click the down arrow next to the Name Type field.
- 12. Select a name type (optional).

Examples: Maiden/Birth Name, Formal Name, Professional Name

- 13. Click **OK**.
- 14. Click the **Save** icon.
- 15. Click the Address tab.
- 16. Click the down arrow next to the Address Type field.
- 17. Select Permanent.
- 18. Click **OK**.
- 19. Enter an address.

Note: The down arrows next to the **State or Province**, **County**, and **Nation** fields can be used to view and select from the List of Values.

- 20. Enter a phone number in the **Telephone** field.
- 21. Click **OK**.
- 22. Leave the other fields blank.
- 23. Click the **Save** icon.
- 24. Click the Exit icon.

### Using Common Matching when Capturing Prospect Information

#### Introduction

If your institution uses common matching, you will use common matching to avoid duplicates when entering prospects in the system.

Common matching uses a rules-based algorithm to check for possible database matches before a new person or non-person record is added to the system. Common matching replaces the existing algorithms from Financial Aid and Student with a centralized algorithm.

Common Matching is used in batch data load processes and online forms that are used to create new person or non-person records (e.g., SPAIDEN). The Common Matching form (GOAMTCH) can be called from key blocks of person or non-person data entry forms when generating an ID or entering an ID that does not exist in Banner.

#### Using common matching

You may execute the common matching process at any time during data entry of person information from the Common Matching Entry form. If a matching record exists, you have the option to enhance existing data by inserting new information. Existing data will not be overwritten.

#### Matching status

There are three possible results of running the Common Matching algorithm:

- New
- Match
- Potential Match

New: If no records are found to match the rules, a status of *New* is returned. You may then create a new person or non-person record or exit and return to the calling form.

Match: If one and only one record matches the rules, a status of *Match* is returned and the **Match** tab will be highlighted. Data for the matched PIDM will be returned for review.

Potential Match: A status of *Potential Match* occurs if some fields match but not all, or if multiple records match exactly. For example, a potential match would occur if first name and last name match but DOB does not match. When potential matches exist, the **Potential Matches** tab will be highlighted with the number of potential matches and the records which were identified will be listed for review.

#### **Common Matching Entry Form (GOAMTCH)**

The Common Matching Entry Form (GOAMTCH) allows you to determine whether an entity (person or non-person) matches an existing record before it is entered into the database.

#### **Banner form**

| Common Matching Ent    | TY GOAMTCH 8.0 (BAN8_WIN) 2000000  |                   |                          | 00000000000000000000000000000000000000 | 0000000000000 🗹 🗙<br>ew Comments 🖉 |
|------------------------|------------------------------------|-------------------|--------------------------|----------------------------------------|------------------------------------|
| ID: GENERATED          | Matching Source: LAST_             | NAME Last Na      | me, First Intial, City M | atch                                   |                                    |
| Data Entry             |                                    | -                 |                          |                                        |                                    |
| Last Name:             |                                    | Non-Person Name:  |                          |                                        |                                    |
| First Name:            |                                    | SSN/SIN/TIN:      |                          |                                        |                                    |
| Middle Name:           |                                    | Birth Date:       | Day: Month:              | Year:                                  |                                    |
| Address Type:          |                                    | Gender:           | Null                     |                                        |                                    |
| Street Line 1:         |                                    |                   |                          |                                        |                                    |
| Street Line 2:         |                                    | Telephone Type:   |                          |                                        |                                    |
| Street Line 3:         |                                    | Telephone:        |                          |                                        |                                    |
| City:                  |                                    | E-mail Type:      |                          |                                        |                                    |
| State or Province:     |                                    | E-mail:           |                          |                                        |                                    |
| ZIP or Postal Code:    | <b>_</b>                           |                   |                          |                                        | _                                  |
| County:                |                                    | Duplicate Check 🎬 | Deta                     | ils 🖹 🛛 Vie                            | ew Comments 🖉                      |
| Nation:                | <b></b>                            | Select ID 🚔       | Update                   | ID 🔚                                   | Create New 🔮                       |
| Match Pot              | cential Matches                    |                   |                          |                                        |                                    |
| ID                     | Name                               | Matched Ad        | dress                    | Telephone                              | E-mail                             |
|                        |                                    | ]                 |                          |                                        |                                    |
| SSN/SIN/TIN            | Birth DateGender                   |                   |                          |                                        |                                    |
|                        |                                    |                   |                          |                                        |                                    |
|                        |                                    |                   |                          |                                        |                                    |
| Cl                     | ear and Return to Data Entry 🛛 📳   |                   |                          |                                        |                                    |
|                        |                                    | All Addres        | ses                      | All Telephones                         | All E-mails                        |
| Matching Rule Sets     |                                    |                   | •                        | <b></b>                                | -                                  |
| No Matches             |                                    |                   |                          |                                        |                                    |
| L                      |                                    |                   |                          |                                        |                                    |
| Common Matching Source | Code; press LIST for valid values. |                   |                          |                                        |                                    |
| Record: 1/1            | List of Valu   <080                | >                 |                          |                                        |                                    |

#### Accessing the form

The **Online Matching Process Enabled** checkbox on the Installation Controls Form (GUAINST) determines whether the Common Matching Entry Form (GOAMTCH) is called automatically when creating person or non-person records. If checked, GOAMTCH will be called when you try to create a record on %IDEN forms. If not checked, GOAMTCH will not be called automatically.

Additionally, if the **Exclude User** checkbox is checked on the Common Matching User Setup Form (GORCMUS), GOAMTCH will not be called automatically.

GOAMTCH will be called if an ID is entered that does not exist or if the **Generate ID** feature is used. If not called automatically, GOAMTCH can be accessed from the **Options** menu from the key block of %IDEN forms.

#### **Steps**

Follow these steps to use common matching when entering prospect data.

Note: You can access the Common Matching Entry Form (GOAMTCH) directly; however, in most cases you will access it from another form during the data entry process.

- 1. Access the General Person Identification Form (SPAIDEN).
- 2. Enter the ID of the person to be created or click the **Generated** icon to generate an ID.

Note: You can choose to select **GOAMTCH** from the **Options** menu at this point.

3. Perform a **Next Block** function.

Result: You are automatically taken to GOAMTCH if this has been enabled on GUAINST. The ID or *Generated* will appear in the **ID** field.

4. If necessary, choose a source code for the Matching Source field.

Note: This may default in, depending on the setup on GORCMUS.

- 5. Perform a **Next Block** function.
- 6. Enter available person data to be used in matching. The information entered in the Data Entry block can be used for updating an existing record or creating a new record.
- 7. Click the **Duplicate Check** icon or perform a **Next Block** function to execute the Common Matching algorithm.

Result: If an exact match is found, the person and their data will display in the **Match** tab. The **Potential Match** tab will be available only if other potential matches are found.

8. Use the chart below to determine the next action.

| IF the result is | THEN follow these steps.                                                                                            |  |
|------------------|----------------------------------------------------------------------------------------------------|--|
| New              | Click the <b>Create New</b> icon to create a new PIDM.                                                              |  |
|                  | Result: A new Banner PIDM is created; data from the top block is inserted into the appropriate tables.              |  |
| Match            | To match the person in the top half of the form to the person found by the match, choose either:                    |  |
|                  | • Select ID to select the record and carry it back to the key block of SPAIDEN.                                     |  |
|                  | • <b>Update ID</b> to update the record with data from top block.                                                   |  |
| Potential Match  | Click the <b>Potential Match</b> tab. Review the data for each potential match.                                     |  |
|                  | Click the <b>Details</b> button to view data about the potential match on other forms (defined on GORCMSC).         |  |
|                  | Determine if person is new or a match and select<br>the appropriate icon (Create New or Select ID<br>or Update ID). |  |

9. If the person is new, click **OK** to any prompts.

Result: After completing the update or insert, you will be returned to the key block of SPAIDEN to continue your data entry.

Warning: If you have not selected any matching options, you will be unable to perform a **Next Block** function to enter any data after returning to the SPAIDEN Form.

10. Perform a **Next Block** function.

Note: You can click any of the available tabs on SPAIDEN (Address, Telephone, etc.) to enter any additional information on the person.

Follow the remaining steps to enter address information.

- 11. Click the **Address** tab.
- 12. Click the down arrow next to the **Address Type** field to view the Option List.
- 13. Select Permanent.
- 14. Click **OK**.
- 15. Enter an address.

Note: The down arrows next to the **State or Province**, **County**, and **Nation** fields can be used to view and select from the List of Values.

- 16. Click the **Save** icon.
- 17. Click the **Exit** icon.

## **Capturing Information on Prospective Applicants**

#### **Purpose**

The Recruit Prospect Information Form (SRARECR) provides the information necessary for all recruitment-related activities. This form captures and validates information on prospective applicants. This information includes sources (high schools, colleges, groups, alumni, and individuals), intended degrees and majors, outside interests, and contacts, cohorts, and attributes. This form is the basis for all related recruiting forms.

Note: Each member of the class must create a unique prospect.

On the first window of the Recruit Prospect Information Form (SRARECR), a "Curricula Summary" window exists which shows the most current curricula for the person (current = most recent rows that are active for each priority). This window also indicates if the SORLCUR row displayed has been backfilled as part of the Primary or Secondary curriculum.

| Recruit Curricula Sources and Interests Contacts, Cohorts, Attributes Comments and Learned |                                   |  |  |  |
|--------------------------------------------------------------------------------------------|-----------------------------------|--|--|--|
| urriculum Field                                                                            | d of Study                        |  |  |  |
| Curriculum                                                                                 | Record 1 of 1                     |  |  |  |
| Activity:                                                                                  | ACTIVE Graduation Sequence:       |  |  |  |
| Key Sequence:                                                                              | 1 Activity Date: 01-NOV-2005      |  |  |  |
| Term:                                                                                      | 199510 💌 Fall 1994 Start Date:    |  |  |  |
| Catalog Term:                                                                              | 199510 💌 Fall 1994 End Date:      |  |  |  |
| Priority:                                                                                  | 1                                 |  |  |  |
| Program:                                                                                   |                                   |  |  |  |
| Level:                                                                                     | UG 💌 Undergraduate                |  |  |  |
| Campus:                                                                                    |                                   |  |  |  |
| College:                                                                                   | BU 💌 College of Business          |  |  |  |
| Degree:                                                                                    | BBA 💌 Bachelor of Business Admin. |  |  |  |
|                                                                                            |                                   |  |  |  |
|                                                                                            |                                   |  |  |  |
|                                                                                            |                                   |  |  |  |
|                                                                                            |                                   |  |  |  |
|                                                                                            |                                   |  |  |  |
|                                                                                            |                                   |  |  |  |

#### **Banner form**

#### **Steps**

Follow these steps to capture recruiting information.

- 1. Access the Recruit Prospect Information Form (SRARECR).
- 2. Has the **ID** field auto-populated with your new person?

If not, enter the ID of the person you created in a previous exercise.

3. Tab to the Name field (adjacent to the ID field).

Note: Default values will appear in the appropriate fields as you move through the form.

- 4. Click the down arrow next to the **Term** field.
- 5. Select the current fall term code.
- 6. Click OK.
- 7. Click the down arrow next to the **Level** field.

Note: The **Level** field is optional, and if it is left blank, existing recruiting records of all levels will be displayed on this form. If a value is entered in this field, only those existing recruiting records with the same level will be displayed.

- 8. Select the code for undergraduate.
- 9. Click OK.
- 10. Click the **View Current/Active Curricula** checkbox if you want only current and active curriculum records to be displayed in the Curriculum and Field of Study blocks.
- 11. Perform a **Next Block** function.

Result: The **Term** field will auto-populate if the equivalent field was entered in the key block.

- 12. Leave the **Selected** checkbox unchecked.
- 13. Using the down arrows next to each field, complete the fields in the Recruit Data block.
- 14. Perform a **Next Block** function or click the Curricula tab of the form.

Result: You will be taken to the Curricula tab if no curricula data yet exists for

the record being created. If a curriculum exists, you will be taken to the Curricula Summary window on the Recruit tab.

- 15. Enter curricula data, including priority, program and/or other data in the fields related to the curriculum.
- 16. Perform a **Next Block** function to access the Field of Study block.
- 17. Complete these fields, if not already completed: **Priority**, **Type** (*Major*, *Minor* or *Concentration*), **Status** (if other than the default), and **Field of Study**.

Warning: At least one row with Type = Major must exist. Without a major, you will not be able to save the record.

Note: Using the down arrow or Ctrl+H on the **Field of Study** field will bring up an options window with appropriate selections based on how the curriculum is defined on SOACURR.

18. Click the Save icon.

Note: The Communication Plan Change window will appear only if the prospect has qualified for a plan based on the rules established on the Communication Rules Form (SOACOMM). Should the window appear, save the communication plan then click on the Return button located in the lower right-hand corner to return to the main window.

- 19. Click **OK**.
- 20. Click the Save icon.
- 21. Click the Sources, Interests, Withdrawal tab.
- 22. Click the down arrow next to the **Source** icon to access the query form. The source for this prospect is the college you created in a previous exercise.
- 23. In the Type field, enter C.
- 24. In the **Source/Background Institution** field, enter the name of the college [*Your Initials*] *College* followed by %.

Example: *ABC College%* 

- 25. Click the **Execute Query** icon.
- 26. Double-click the **Type** field of the correct college.

Result: This returns the value to the Source, Interests, Withdrawal window.

27. Select the **Primary Source** checkbox.

- 28. Perform a **Next Block** function.
- 29. Click the down arrow below the Interests field to view the List of Values.
- 30. Select an interest.
- 31. Click **OK**.
- 32. Click the down arrow below the Interests field again to view the List of Values.
- 33. Select a second interest.
- 34. Click **OK**.
- 35. Click the Save icon.
- 36. Click the Contacts, Cohorts, Attributes tab.
- 37. Click the down arrow below the **Contact** field to view the List of Values.
- 38. Select Campus Visit.
- 39. Click OK.
- 40. Click the Save icon.
- 41. Click the **Exit** icon.

## Entering Prospects Using the Quick Recruit Form

#### Purpose

The Quick Recruit Form (SRAQUIK) is designed to allow faster entry of new prospective students. It is generally used when you have a group of prospects that have common characteristics. Use the default rules to define those common characteristics and change the defaults when the characteristics change. If you have a large group of prospects to enter, this form works best if you sort the forms into a logical order before beginning your entry.

This form allows you to enter home address, high school, prior college, and all necessary recruiting information.

The Quick Recruit Form (SRAQUIK) can be used with the Common Matching Form (GOAMTCH), if your institution has enabled common matching. See the topic *Using Common Matching when Capturing Prospect Information* for a complete list of steps for using GOAMTCH.

#### **Banner form**

| Quick Recruit SRAQUIK 8.0 (BAN8_WIN) 2000000000000000000000000000000000000                                                                                                    | tment Term:                                                                                                    |  |  |  |
|----------------------------------------------------------------------------------------------------|----------------------------------------------------------------------------------------------------|--|--|--|
| Quick Recruit Addresses Biographical Interests, Sources, Contacts Default Options                                                                                                    |                                                                                                    |  |  |  |
| Enter Address Enter Biographical                                                                                                    | Recruit Data                                                                                                    |  |  |  |
| Prefix:  Suffix:    High School:  Image: College:    College:  Image: College:    Degree:  Image: College:    Graduation Date:  Image: College: College: | Term:<br>Sequence Number:<br>Registered<br>Student Type:<br>Recruit Status:<br>Recruiter:<br>Recruit Type:<br>Admissions Type:<br>Applied: Level All None<br>Accepted: Level All None |  |  |  |
| Curriculum    Term:    Catalog Term:    Y    Priority:                                                                                                    | Record of OF<br>College:<br>Degree:<br>V                                                                                                    |  |  |  |
| Field of Study    Type:    Priority:    Status:                                                                                                    | Department:  Attached to Major:                                                                                                    |  |  |  |
| ID number; LIST for name search; Press CQH to Generate an ID; NEXT FIELD to create ID.                                                                                                    |                                                                                                    |  |  |  |

#### **Steps**

Create a recruiting record for prospect 2 and generate an ID within the Quick Recruit Form. Use a unique fictitious name for prospect 2. You also will add address information for the prospect. Follow these steps to complete the process.

- 1. Access the Quick Recruit Form (SRAQUIK).
- 2. Select **Default Options** from the **Options** menu to access the Default Options window.
- 3. Click the down arrow next to the **Recruit Term** field to view the List of Values.
- 4. Select the current fall term.
- 5. Click OK.
- 6. Click the down arrow next to the Address Type field to view the List of Values.
- 7. Select Permanent.
- 8. Click OK.
- 9. Click the down arrow next to the **Contact Type** field to view the List of Values.
- 10. Select Campus visit.
- 11. Click **OK**.
- 12. Enter the source code [Your Initials]3 from a previous exercise in the **Source** field.
- 13. Enter the recruiter code *[Your Initials]* from a previous exercise in the **Recruiter** field.
- 14. Enter the high school code *[Your Initials]2* from a previous exercise in the **High School** field.
- 15. Click the down arrow next to the **Recruit Type** field to view the List of Values.
- 16. Select New.
- 17. Click OK.
- 18. Leave the **Prior College** field empty.
- 19. Leave the **Transfer Degree** field empty.

- 20. Click the down arrow next to the Recruit Status field to view the List of Values.
- 21. Select Undetermined.
- 22. Click **OK**.
- 23. Click the down arrow next to the **Student Type** field to view the List of Values.
- 24. Select New first time.
- 25. Click **OK**.
- 26. Click the Rollback icon.

Result: This will take you back to the key block of the form.

27. Click the Generate ID button.

Result: This may take you to the Common Matching Entry Form (GOAMTCH), depending on the setup at your institution.

28. Click in the **Term** field in the Recruit Data section.

Result: This will auto-populate the additional fields.

- 29. Click the Save icon.
- 30. Click the **Rollback** icon.
- 31. Enter the ID of your second prospect.

Result: You will be taken to the Common Matching Entry Form (GOAMTCH) if this has been enabled. This will ensure that the person does not already exist in the system.

- 32. Perform a **Next Block** function.
- 33. Are you taken to the next block? If not, choose a source code for the **Matching Source** field.

Note: The Matching Source may default in, depending on the setup on GORCMUS.

- 34. Perform a **Next Block** function.
- 35. Enter person data in the Last Name and First Name fields.
36. Click the **Duplicate Check** icon or perform a **Next Block** function to execute the Common Matching algorithm.

Result: You should create a new person here. If an exact match is found, the person and their data will display in the Match tab. The Potential Match tab will only be available if other potential matches are found.

37. Click **OK** to any prompts to return to SRAQUIK and create the new record.

Note: Refer to the topic *Using Common Matching When Capturing Prospect Information* for a complete list of steps for using common matching.

Note: You will automatically return to the Quick Recruit Form. Notice that the **ID** and **Name** fields are now populated.

- 38. Enter the term in the **Recruitment Term** field.
- 39. Perform a **Next Block** function.
- 40. Click the Enter Address checkbox.

Result: You are taken to the **Addresses** tab.

- 41. Enter dates in the **From Date** and **To Date** field.
- 42. Click the down arrow next to the Address Type.
- 43. Enter an address in the **Street Line**, **City**, **State or Province**, **Zip or Postal Code**, and **Nation** (if outside your nation) fields.

Note: The down arrows next to the **State or Province**, **County**, and **Nation** fields can be used to view the List of Values to select the appropriate value.

- 44. Enter a telephone number in the **Telephone** field.
- 45. Leave the **Source**, **User**, **Delivery Point**, and **Activity** fields blank.
- 46. Click the Save icon.
- 47. Click the Quick Recruit tab.
- 48. Select a gender.
- 49. Enter a date of birth in the **Birth Date** field.
- 50. Click the down arrow next to the **Ethnic** field.
- 51. Select an ethnicity.

- 52. Click OK.
- 53. Click the down arrow next to the Legacy field.
- 54. Select a legacy.

Example: *aunt*, *uncle*, *brother* 

- 55. Click **OK**.
- 56. Click in the Graduation Date field.
- 57. Enter a graduation date.

Example: 06-JUN-2008

- 58. Perform a **Next Block** function.
- 59. Click in the **Term** field in the Recruit Data section.

Result: Fields on the remaining areas of the form will auto-populate.

- 60. Perform a **Next Block** function to access the Curriculum window.
- 61. Enter a program in the **Program** field.

Result: Depending on the program entered, other fields may auto-populate.

62. Complete other fields if necessary.

Examples: Campus, Level, etc.

63. Click the Save icon.

Note: The Communication Plan Change window will appear only if the prospect has qualified for a plan based on the rules established on the Communication Rules Form (SOACOMM).

64. If the Communication Plan Change window appears, click the **Save** icon then click on the **Return** button located in the lower right-hand corner to return to the main window.

- 65. Click the Interests, Sources, Contacts tab.
- 66. Enter an interest in the Interest field.
- 67. Click the **Save** icon.
- 68. Click the Exit icon.

# Entering High School Information for Prospects

#### Purpose

The High School Information Form (SOAHSCH) is used to enter information about a person's high school career. The information includes high school, transcript dates, graduation date, GPA, and subjects taken in high school.

#### **Banner form**

| ∰ High School Information SOA<br>ID: 210009506] ▼ Abbe, An<br>High School Details High So                                                       | HSCH 8.0 (BAN8_WIN) 33933393333<br>thony<br>hool Subjects High School Address |                                   | 200000000000000 <b>x</b> × |
|----------------------------------------------------------------------------------------------------|-------------------------------------------------------------------------------|-----------------------------------|----------------------------|
| High School Details                                                                                                    |                                                                               |                                   |                            |
| High School:<br>Graduation Date:<br>Transcript Received Date:<br>Class Rank and Size:<br>Diploma:<br>College Preparation<br>Admissions Request: | Percentile:                                                                   | Enrollment Planning Service Code: |                            |
| Identification Number; press LIST fo                                                                                                    | r valid numbers.<br>    <08C>                                                 |                                   |                            |

Follow these steps to complete the process of identifying high school information for the two recruiting records created in previous exercises.

Warning: Do not interchange the prospect records in this exercise.

- 1. Access the High School Information Form (SOAHSCH).
- 2. Enter the ID for the recruiting record that was created in a previous exercise in the **ID** field.

If you do not remember the ID, perform a name search to locate the ID by tabbing to the **Name** field (adjacent to the **ID** field).

3. Enter the last name of the prospect created previously followed by a percent sign.

Example: *Smith%* 

- 4. Press the Enter key. If one match is found, the ID and name are returned to the key block. If more than one match is found, the ID and Name Extended Search window appears. Pull down the list of matches in the Search Results field in the ID and Name Extended Search window. Scroll to the desired name and ID. Click on the desired name and ID. The information will be returned to the key block.
- 5. Perform a **Next Block** function to access the main body of the form.
- 6. Enter the high school code [*Your Initials*]2 from a previous exercise in the **High School** field,
- 7. Click the High School Address tab.
- 8. Verify the address information.
- 9. Click back to the High School Details tab.
- 10. Leave the **Enrollment Planning Service Code** field empty.
- 11. In the **Graduation Date** field, enter *May 15, 200X* in DD-MMM-YYYY format.

Example: 15-MAY-2008.

12. Enter the *current date* in DD-MMM-YYYY format in the **Transcript Received Date** field.

Note: Enter the transcript date only if you have an official or final transcript for the person. Entry of this field automatically clears the checklist items (required documents list) at the Admissions stage if the student applies.

- 13. Select the College Preparation checkbox.
- 14. Enter a rank and size in the Class Rank and Size field.

Note: The **Percentile** field will automatically calculate, based on rank and size.

15. Enter a *GPA* in the **GPA** field.

Note: HST1 will default in the Admissions Request field.

- 16. Click the down arrow next to the **Diploma** field to view the List of Values.
- 17. Select College Preparatory.
- 18. Click **OK**.
- 19. Click the **Save** icon.
- 20. Select High School Subjects from the **Options** menu or click the **High School Subjects** tab to access the High School Subjects window.
- 21. Click the down arrow below the **Subjects** field to view the List of Values.
- 22. Select Mathematics.
- 23. Click **OK**.
- 24. Indicate that the prospect has completed two years of Mathematics with grades of AABA and a GPA of 3.75.

Note: You will want to reconsider whether/how you enter information into this block after you have admissions training. The information in this block can be used in automated decision calculation.

- 25. Click the **Save** icon.
- 26. Click the **Rollback** icon to return to the High School Details window.

27. Enter the ID for the prospect and recruiting record that was created in a previous exercise in the **ID** field.

If you do not remember the ID, perform a name search to locate the ID by tabbing to the **Name** field (adjacent to the **ID** field).

28. Enter the last name of the person created in a previous exercise followed by a percent sign.

Example: *Smith*%

29. Press the Enter key.

If one match is found, the ID and name are returned to the key block. If more than one match is found, the ID and Name Extended Search window appears.

Pull down the list of matches in the **Search Results** field in the ID and Name Extended Search window. Scroll to the desired name and ID. Double-click on the desired name and ID. The information will be returned to the key block.

30. Perform a **Next Block** function.

The High School information will default from the Quick Recruit Form.

31. Leave the Enrollment Planning Service Code field empty.

Note: The Graduation Date field will default.

- 32. Enter the *current date* in DD-MON-YYYY format in the **Transcript Received Date** field.
- 33. Example: 01MAR2003

Note: Enter the transcript date only if you have an official or final transcript for the person. Entry of this field will automatically satisfy the checklist items (required documents list) at the Admissions stage if the student applies.

- 34. Select the College Preparation check box.
- 35. Enter a rank and size in the **Class Rank and Size** field.

Note: The **Percentile** field will automatically calculate, based on rank and size.

36. Enter a *GPA* in the **GPA** field.

Note: The high school code HST1 will default in the Admissions Request field.

- 37. Click the down arrow next to the **Diploma** field to view the List of Values.
- 38. Select College Preparatory.
- 39. Click OK.
- 40. Click the **Save** icon.
- 41. Select **High School Subjects** from the **Options** menu to access the High School Subjects window.
- 42. Click the down arrow next to the **Subjects** field to view the List of Values.
- 43. Select French.
- 44. Click **OK**.
- 45. Indicate that the prospect has completed two years of French with grades of BBCA and a GPA of 3.00.
- 46. Click the Save icon.
- 47. Click the Exit icon.

#### **Purpose**

The Prior College Form (SOAPCOL) is used to enter information about a person's prior college experience. The degree information including GPA, hours, honors, and attendance dates is also maintained on this form, along with majors, minors, and concentrations associated with the degrees. Multiple degrees may be created for a prior college.

Note: If you attempt to delete a degree record that has attached majors, minors, or concentrations, you will receive the following message: *"Cannot delete Prior College Degree; Major/Minor/Area of Concentration data exists."* 

A person must be added to the system via the General Person Identification Form (SPAIDEN) prior to entering this form.

#### **Banner form**

| Prior College SOAPCOL 8.0<br>ID: 210009506 CAbbe, Ar                          | (BAN8_WIN) States and states and states and |                                       | × |
|-------------------------------------------------------------------------------|----------------------------------------------------------------------------------------------------|---------------------------------------|---|
| Prior College and Degree                                                      | Majors, Minors, Concentrations                                                                                                    | Prior College Address                 |   |
| Prior College                                                                 |                                                                                                    |                                       |   |
| Prior College:                                                                |                                                                                                    | Enrollment Planning Service Code:     |   |
| Transcript Received Date:<br>Transcript Reviewed Date:<br>Admissions Request: |                                                                                                    | Official Transcript                   |   |
| Degree Details                                                                |                                                                                                    |                                       | 1 |
| Degree:<br>Attended From:                                                     |                                                                                                    | Degree Date: Primary Degree Indicator |   |
| College:                                                                      | V                                                                                                    |                                       |   |
| Transfer Hours:<br>Honors:                                                    |                                                                                                    | GPA:<br>Goal:                         |   |
|                                                                               |                                                                                                    |                                       |   |
| ID number; press LIST for name/ID<br>Record: 1/1                              | search, CQH for prior college summary<br>    <0SC>                                                                                                    |                                       |   |

The recruiting record created for prospect 1 is a transfer student. A transcript from the other college has been received. Record the receipt of the transcript.

Follow these steps to complete the process.

- 1. Access the Prior College Form (SOAPCOL).
- 2. Enter the ID for the recruiting record (prospect 1) that was created in a previous exercise in the **ID** field. If you do not remember the ID, perform a name search to locate the ID:
- 3. Leave the **ID** field empty.
- 4. Tab to the **Name** field (adjacent to the **ID** field).
- 5. Enter the last name prospect 1 created in Exercise 4.2.2 followed by a percent sign.

Example: Smith%

6. Press the Enter key.

If one match is found, the ID and name are returned to the key block. If more than one match is found, the ID and Name Extended Search window appears.

Pull down the list of matches in the **Search Results** field in the ID and Name Extended Search window. Scroll to the desired name and ID. Double-click on the desired name and ID. The information will be returned to the key block.

- 7. Perform a **Next Block** function.
- 8. Enter the college code [*Your Initials*]1 created in a previous exercise in the **Prior College** field.

Note: The **Admissions Request** field auto-populates when [Enter] is pressed or you select another field.

- 9. Enter the current date in DD-MMM-YYYY format in the **Transcript Received Date** field.
- 10. Example: 01-JUL-2003

Note: Enter the transcript date only if you have an official or final transcript for the person. Entry of this field will automatically satisfy the checklist items (required documents list) at the Admissions stage if the student applies.

- 11. Leave the Transcript Reviewed Date field empty.
- 12. Select the **Official Transcript** checkbox.
- 13. Click the **Save** icon.
- 14. Click the down arrow next to the **Degree** field to view the List of Values.
- 15. Select Undeclared.
- 16. Click **OK**.
- 17. Enter these dates in the Attended From and Attended To fields.

Example: 01-SEP-2002 15-MAY-2003

Note: The prospect attended the other institution from September 1, 2002 to May 15, 2003.

- 18. Click the **Save** icon.
- 19. Click the **Exit** icon.

#### Purpose

The Test Score Information Form (SOATEST) is used to record and maintain test score information. Test scores for SAT, ACT, GRE, GMAT, and AMCAS tests may be loaded onto the system from test score tapes and are recorded on this form. Test scores may also be added manually on SOATEST.

#### **Banner form**

|                   |             |                         | Percentiles          | Test Scores (1) | Test Scores (2) Te      | est Scores (3)             |
|-------------------|-------------|-------------------------|----------------------|-----------------|-------------------------|----------------------------|
| Test<br>Code<br>▼ | Description | Test Test<br>Score Date | Admission<br>Request | Source          | Equivalenc<br>Indicator | y Revised or<br>Recentered |
|                   |             |                         |                      |                 |                         |                            |
|                   |             |                         |                      |                 |                         |                            |
|                   |             |                         |                      |                 |                         |                            |
|                   |             |                         |                      |                 |                         | Ĭ                          |
|                   |             |                         |                      |                 |                         |                            |
|                   |             |                         |                      |                 |                         |                            |
|                   |             |                         |                      |                 |                         |                            |
|                   |             |                         |                      |                 |                         |                            |
|                   |             |                         |                      |                 |                         |                            |
|                   |             |                         |                      |                 |                         |                            |
|                   |             |                         |                      |                 |                         |                            |
|                   |             |                         |                      |                 |                         |                            |
|                   |             |                         |                      |                 |                         |                            |

Enter SAT test scores from a high school transcript and a college transcript for prospect 1 and prospect 2. Follow these steps to complete the process.

- 1. Access the Test Score Information Form (SOATEST).
- 2. Enter the ID for the recruiting record (prospect 1) that was created in a previous exercise in the **ID** field. If you do not remember the ID, perform a name search to locate the ID.
- 3. Perform a **Next Block** function.
- 4. Click the down arrow below the **Test Code** field to view the List of Values.
- 5. Select SAT Verbal.
- 6. Click OK.
- 7. Enter a score in the **Test Score** field within the range indicated in the **characters in range of:** fields at the bottom of the form.
- 8. In the Test Date field, enter May 1, 200X.

Example: 01-MAY-2003

- 9. Select the Test Scores (2) tab.
- 10. Click the down arrow above the **Administration Type** field to view the List of Values.
- 11. Select National.
- 12. Click **OK**.

Result: The Admission Request field defaults to TSTS.

Note: Use the vertical scroll bar or Tab key to view additional fields.

- 13. Select the Test Scores (1) tab.
- 14. Click the down arrow below the **Source** field to view the List of Values.
- 15. Select College transcript.
- 16. Click **OK**.
- 17. Click the **Save** icon.

- 18. Use the down arrow on your keyboard to move to the next record/line.
- 19. Click the down arrow below the **Test Code** field to view the List of Values.
- 20. Select SAT Mathematics.
- 21. Click **OK**.
- 22. Enter a score in the Test Score field within the range indicated.
- 23. Enter May 1, 2003 in the Test Date field.
- 24. Select the Test Scores (2) tab.
- 25. Click the down arrow above the **Administration Type** field to view the List of Values.
- 26. Select National.
- 27. Click **OK**.
- 28. Result: The Request field defaults to TSTS.
- 29. Select the Test Scores (1) tab.
- 30. Click the down arrow below the **Source** field to view the List of Values.
- 31. Select College transcript.
- 32. Click OK.
- 33. Click the Save icon.
- 34. Click the **Rollback** icon.
- 35. Enter the ID for the recruiting record (prospect 2) that was created in a previous exercise in the **ID** field. If you do not remember the ID, perform a name search to locate the ID.
- 36. Perform a **Next Block** function.
- 37. Click the down arrow below the **Test Code** field to view the List of Values.
- 38. Select SAT Verbal.
- 39. Click OK.
- 40. Enter a score within the range indicated in the **Test Score** field.

41. Enter August 12, 2002 in the Test Date field.

Example: 12-AUG-2002

- 42. Select the Test Scores (2) tab.
- 43. Click the down arrow below the **Administration Type** field to view the List of Values.
- 44. Select National.
- 45. Click **OK**.

Result: The Request field defaults to TSTS.

- 46. Select the Test Scores (1) tab.
- 47. Click the down arrow next to the **Source** field to view the List of Values.
- 48. Select H.S. transcript.
- 49. Click **OK**.
- 50. Click the Save icon.
- 51. Use the down arrow on your keyboard to move to the next record/line.
- 52. Click the down arrow below the **Test Code** field to view the List of Values.
- 53. Select SAT Mathematics.
- 54. Click **OK**.
- 55. Enter a score within the range indicated in the **Test Score** field.
- 56. Enter August 12, 2002 in the Test Date field.

Example: 12-AUG-2002

- 57. Select the Test Scores (2) tab.
- 58. Click the down arrow below the **Administration Type** field to view the List of Values.
- 59. Select National.
- 60. Click **OK**.

Result: The **Request** field defaults to *TSTS*.

- 61. Select the Test Scores (1) tab.
- 62. Click the down arrow below the **Source** field to view the List of Values.
- 63. Select H.S. transcript.
- 64. Click **OK**.
- 65. Click the Save icon.
- 66. Click the **Exit** icon.

#### **Purpose**

The Recruiter Appointments/Visits Form (SRARAPT) is used to schedule and record daily appointments on campus and visits to other sources.

Appointments and visits can be viewed for a given day, a period of days, or an entire term. This form can be used to reschedule appointments and visits in the case of an emergency or the absence of a recruiter.

Note: In order to add appointments or visits for a prospect, the prospect must first be established on the Recruit Prospect Information Form (SRARECR).

| <b>Banner</b> | form |
|---------------|------|
|---------------|------|

| Recruiters Appointments/Visits SRARAPT 8.0 (BAN8_WIN)                       |                                                                                                    |
|-----------------------------------------------------------------------------|----------------------------------------------------------------------------------------------------|
| Recruiter:                                                                  | Appointment From Date: 🔤 To Date: 🗐                                                                                                    |
| Appointments                                                                |                                                                                                    |
| Date: 📰 From Time: 🗌<br>Contact Type: 💌                                     | To Time: ID: V<br>Source: V                                                                                                    |
| Date: From Time: Contact Type:                                              | To Time: ID: To Source:                                                                                                    |
| Date: From Time: Contact Type:                                              | To Time: ID: To Time: Source:                                                                                                    |
| Date: From Time: Contact Type: 💌                                            | To Time: ID: To Time: Source:                                                                                                    |
| Date: From Time: Contact Type:                                              | To Time: ID: To Time: Source: To Time: To Time |
| Recruiter code; press LIST for valid codes.<br>Record: 1/1     List of Valu | <0SC>                                                                                                    |

#### Exercise

Prospect 2 has called to make an appointment with a recruiter for the following Monday. Record the appointment for the recruiter.

#### **Steps**

Follow these steps to complete the process.

- 1. Access the Recruiter Appointments/Visits Form (SRARAPT).
- 2. Enter the recruiter code [*Your Initials*] created previously in the **Recruiter** field.
- 3. Enter the following Monday's date in the **Appointment From Date** field using the DD-MMM-YYY format.

Note: You can access the calendar by clicking the calendar icon next to the **Appointment From Date** field. Double-click on the day of the appointment to return it to the field.

4. Perform a **Next Block** function.

Note: If there are no previous appointments for the recruiter, a warning message will appear at the bottom of the form: *Query caused no records to be retrieved.* 

- 5. Enter the same date that appears in the key block in the **Date** field.
- 6. Enter the starting time for the appointment in the **From Time** field.

Note: Remember to use military time when entering start and end times. 9:00 AM is entered as 0900, and 3:30 PM is entered as 1530.

Warning: If you end an appointment and begin another at the same minute, you'll get a conflict error. Some institutions end one appointment at least one to five minutes between appointments to minimize these errors.

- 7. The meeting is scheduled for fifty minutes. Enter the ending time for the appointment in the **To Time** field.
- 8. Enter the ID for the recruiting record that was created previously in the **ID** field. If you do not remember the ID, perform a name search to locate the ID.
- 9. Leave the ID field empty. Tab to the Name field (adjacent to the ID field).
- 10. Enter the last name prospect 2 followed by a percent sign.

Example: *Smith%* 

11. Press the Enter key.

If one match is found, the ID and name are returned to the key block. If more than one match is found, the ID and Name Extended Search window appears.

Pull down the list of matches in the **Search Results** field in the ID and Name Extended Search window. Scroll to the desired name and ID. Click on the desired name and ID. The information will be returned to the key block.

- 12. Click the down arrow next to the **Contact Type** field to view the List of Values.
- 13. Select Interview One.
- 14. Click **OK**.
- 15. Leave the **Source** field empty.
- 16. Click the **Save** icon.
- 17. Click the Exit icon.

### Available reports

The following Banner Reports are used in the Recruitment module.

| Report Description                       | Banner Name |
|------------------------------------------|-------------|
| Rec/Enroll Analysis - How Learned Report | SRRENRH     |
| Recr/Enrl Analysis - Source/Recr Report  | SRRENRL     |
| Recruits Never Applied to Inst. Report   | SRRINQR     |
| Communication Plan Processing Report     | SORCPLN     |

## Using the Rec/Enroll Analysis - How Learned Report

#### Introduction

The Rec/Enroll Analysis - How Learned Report (SRRENRH) is used to produce a statistical report of recruits, applicants, and enrollees by a How I Learned code for a term range. The data collected are based first on the prospect How I Learned About code and then on term. An optional section may be printed for How I Learned About codes which have no corresponding recruiting data associated with them.

#### **Banner form**

| Process                  | Submission Controls GJAPCTL 8.0 (BAN8) 0000000000000000                    | $ = \times$              |  |  |  |
|--------------------------|----------------------------------------------------------------------------|--------------------------|--|--|--|
| Process                  | SRRENRH Rec/Enroll Analysis-HowLearned                                     | Parameter Set:           |  |  |  |
| Printer Control          |                                                                            |                          |  |  |  |
| Printer:                 | Special Print:                                                             | Lines: 55 Submit Time:   |  |  |  |
|                          |                                                                            |                          |  |  |  |
| Param<br>Number          | neter Values<br>Parameters                                                 | Values                   |  |  |  |
|                          |                                                                            |                          |  |  |  |
| 01                       | From Term                                                                  |                          |  |  |  |
| 02                       | To Term                                                                    |                          |  |  |  |
| 03                       | How I Learned About                                                        | %                        |  |  |  |
| 04                       | Recruiter Codes (Default=All)                                              | %                        |  |  |  |
| 05                       | Print all How I Learned Codes                                              | N                        |  |  |  |
|                          |                                                                            |                          |  |  |  |
|                          |                                                                            |                          |  |  |  |
|                          |                                                                            |                          |  |  |  |
| ENGTH:                   | 6 TYPE: Character O/R: Required M/S: Single                                |                          |  |  |  |
| From ter                 | m for selecting recruit records.                                           |                          |  |  |  |
|                          |                                                                            |                          |  |  |  |
| Submi                    | ssion                                                                      |                          |  |  |  |
| 🗆 Save I                 | Parameter Set as Name: Description:                                        | C Hold © Submit          |  |  |  |
| estination<br>ecord: 1/1 | Printer; DOUBLE-CLICK for available printers, NOPRINT for no printout, DAT | ABASE to review on-line. |  |  |  |

Follow these steps to run the Rec/Enroll Analysis - How Learned Report (SRRENRH).

- 1. Access the Rec/Enroll Analysis How Learned Report (SRRENRH).
- 2. Perform a **Next Block** function.
- 3. Enter the appropriate printer or type *DATABASE* in the **Printer** field.
- 4. Perform a **Next Block** function.
- 5. Enter the parameters as appropriate.

Note: Use the table as a guide to the parameters.

| Parameter                          | Description                                                                                                    | Req? |
|------------------------------------|----------------------------------------------------------------------------------------------------|------|
| From Term                          | Enter the term code representing the term from which the recruiting enrollment analysis is to be run.                                                 | Yes  |
| To Term                            | Enter the term code representing the term to which the recruiting enrollment analysis is to be run.                                                   | Yes  |
| How I Learned<br>About             | Enter the code(s) for the source of the prospect contact, or enter % for all.                                                                         | No   |
| Recruiter Codes<br>(Default = All) | Enter the code(s) for the recruiter(s) to be reported, or enter % for all.                                                                            | No   |
| Print All How I<br>Learned Codes   | Enter Y to print the How I Learned About<br>codes which have no associated recruiting<br>records. Enter N to not print this section of<br>the report. | No   |

- 6. Perform a **Next Block** function.
- 7. Click the **Save** icon.
- 8. Click the Exit icon.

## Using the Recr/Enrl Analysis - Source/Recr Report

#### Introduction

The Recr/Enrl Analysis - Source/Recr Report (SRRENRL) is used to produce a statistical report of recruits, applicants, and enrollees by source and recruiter for a term range. You may print an optional section for source codes which have no corresponding recruiting data associated with them.

#### **Banner report**

| Process                                                                                                    | Submission Controls GJAPCTL 8.0 (BAN8) 2000000000000000000000000000000000000 | $\times \times$        |  |  |  |  |
|----------------------------------------------------------------------------------------------------|------------------------------------------------------------------------------|------------------------|--|--|--|--|
| Proces                                                                                                    | s: SRRENRL Recr/Enrl Analysis-Source/Recr                                    | Parameter Set:         |  |  |  |  |
| Printe                                                                                                    | Printer Control                                                              |                        |  |  |  |  |
| Printer                                                                                                    | :: DATABASE Special Print:                                                   | Lines: 55 Submit Time: |  |  |  |  |
|                                                                                                    |                                                                              |                        |  |  |  |  |
| Paran                                                                                                    | neter Values                                                                 |                        |  |  |  |  |
| Numbe                                                                                                    | r Parameters                                                                 | Values                 |  |  |  |  |
| 01                                                                                                    | From Term                                                                    | 200410                 |  |  |  |  |
| 02                                                                                                    | To Term                                                                      | 200510                 |  |  |  |  |
| 03                                                                                                    | Source Codes (Default=All)                                                   | %                      |  |  |  |  |
| 04                                                                                                    | Recruiter Codes (Default=All)                                                | %                      |  |  |  |  |
| 05                                                                                                    | Print all Source Codes (Y/N)                                                 | Y                      |  |  |  |  |
|                                                                                                    |                                                                              |                        |  |  |  |  |
|                                                                                                    |                                                                              |                        |  |  |  |  |
|                                                                                                    |                                                                              |                        |  |  |  |  |
| LENGTH                                                                                                    | I: 6 TYPE: Character O/R: Required M/S: Single                               |                        |  |  |  |  |
| From te                                                                                                    | rm for selecting recruit records                                             |                        |  |  |  |  |
|                                                                                                    |                                                                              |                        |  |  |  |  |
| Submi                                                                                                    | ission                                                                       |                        |  |  |  |  |
| Save Parameter Set as Name: Description: Hold © Submit                                                        |                                                                              |                        |  |  |  |  |
| estination Printer; DOUBLE-CLICK for available printers, NOPRINT for no printout, DATABASE to review on-line. |                                                                              |                        |  |  |  |  |
| Record: 1/1                                                                                                   | I I I List of Valu   <0SC>                                                   |                        |  |  |  |  |

Follow these steps to run the Recr/Enrl Analysis - Source/Recr Report (SRRENRL).

- 1. Access the Recr/Enrl Analysis Source/Recr Report (SRRENRL).
- 2. Perform a **Next Block** function.
- 3. Enter the appropriate printer or type *DATABASE* in the **Printer** field.
- 4. Perform a **Next Block** function.
- 5. Enter the parameters as appropriate.

Note: Use the table as a guide to the parameters.

| Parameter                          | Description                                                                                                    | Req? |
|------------------------------------|----------------------------------------------------------------------------------------------------|------|
| From Term                          | Enter the term code representing the term from which the recruiting enrollment analysis is to be run.                           | Yes  |
| To Term                            | Enter the term code representing the term to which the recruiting enrollment analysis is to be run.                             | Yes  |
| Source Codes<br>(Default = All)    | Enter the code(s) for the enrollment source(s) to be reported or leave blank for all sources to be included in the analysis.    | No   |
| Recruiter Codes<br>(Default = All) | Enter the code(s) for the specific recruiter information to be included or leave blank to include all recruiter information.    | No   |
| Print All Source<br>Codes (Y/N)    | Enter Y to print the source codes which have no associated recruiting records. Enter N to not print this section of the report. | No   |

- 6. Perform a **Next Block** function.
- 7. Click the **Save** icon.
- 8. Click the **Exit** icon.

## Using the Recruits Never Applied to Inst. Report

#### Introduction

The Recruits Never Applied to Inst. Report (SRRINQR) produces a list of recruits who have no admission records with a term that is greater than or equal to the recruit term specified in the **Term** parameter for the following conditions: where the level of the admissions application is the same as the level of the recruiting record, the primary curriculum degree, and major of the application, or the secondary curriculum degree and the major of the application are the same as the degree and the major of the recruiting term. If multiple recruiting records exist for a person within the same term, each recruiting record is individually compared to each admissions application that may exist for terms greater than or equal to the recruiting term. If any match is found based on the criteria described, the recruit will be selected.

This report is also used to delete recruiting records and high school, prior college, and prior test information. In addition, if the **Delete Indicator** parameter is selected, communication plans, sources, outside interests, cohorts, mail, and comments associated with the recruit will be deleted.

### **Banner form**

| Process :                                              | Submission Controls GJAPCTL 8.0 (BAN8) 2000000000000000000000000000000000000 | $\times$ $\ge$ 5000000000000000000000000000000000000 |  |  |  |  |
|--------------------------------------------------------|------------------------------------------------------------------------------|------------------------------------------------------|--|--|--|--|
| Process                                                | : SRRINQR Recruits Never Applied To Inst                                     | Parameter Set:                                       |  |  |  |  |
| Printe                                                 | r Control                                                                    |                                                      |  |  |  |  |
|                                                        |                                                                              |                                                      |  |  |  |  |
| Printer:                                               | Special Print:                                                               | Lines: 55 Submit Time:                               |  |  |  |  |
|                                                        |                                                                              |                                                      |  |  |  |  |
|                                                        |                                                                              |                                                      |  |  |  |  |
| Param                                                  | neter Values<br>Barameters                                                   | Values                                               |  |  |  |  |
| Number                                                 |                                                                              | ▼uides                                               |  |  |  |  |
| 01                                                     | Term Code                                                                    |                                                      |  |  |  |  |
| 02                                                     | Delete High School Info(Y/N)                                                 | N                                                    |  |  |  |  |
| 03                                                     | Delete Prior College Info(Y/N)                                               | N                                                    |  |  |  |  |
| 04                                                     | Delete Test Info(Y/N)                                                        | Ν                                                    |  |  |  |  |
| 05                                                     | (P)rint/(D)elete Indicator                                                   | P                                                    |  |  |  |  |
| 06                                                     | Contact Code                                                                 |                                                      |  |  |  |  |
| 07                                                     | Source Code                                                                  |                                                      |  |  |  |  |
| 08                                                     | Level Code                                                                   |                                                      |  |  |  |  |
| LENGTH:                                                | 6 TYPE: Character O/R: Required M/S: Single                                  |                                                      |  |  |  |  |
| Enter th                                               | e term to be processed (required).  Can use % to incl. multiple ter          | ms.                                                  |  |  |  |  |
|                                                        |                                                                              |                                                      |  |  |  |  |
| Submission                                             |                                                                              |                                                      |  |  |  |  |
| Save Parameter Set as Name: Description: Hold © Submit |                                                                              |                                                      |  |  |  |  |
| Destination<br>Record: 1/1                             | Printer; DOUBLE-CLICK for available printers, NOPRINT for no printout, DAT   | ABASE to review on-line.                             |  |  |  |  |

Follow these steps to run the Recruits Never Applied to Inst. Report (SRRINQR).

- 1. Access the Recruits Never Applied to Inst. Report (SRRINQR).
- 2. Perform a **Next Block** function.
- 3. Enter the appropriate printer or type *DATABASE* in the **Printer** field.
- 4. Perform a **Next Block** function.
- 5. Enter the parameters as appropriate.

Note: Use the table as a guide to the parameters.

| Parameter                             | Description                                                                                              | Req? |
|---------------------------------------|----------------------------------------------------------------------------------------------------|------|
| Term Code                             | Enter the term code representing the recruiting term for which you wish to run the report.               | Yes  |
| Delete High<br>School Info<br>(Y/N)   | Enter Y to delete high school information; enter N to save high school information.                      | Yes  |
| Delete Prior<br>College Info<br>(Y/N) | Enter Y to delete prior college information;<br>enter N to save prior college information.               | Yes  |
| Delete Prior Test<br>Info (Y/N)       | Enter Y to delete prior test information; enter N to save prior test information.                        | Yes  |
| (P)rint/(D)elete<br>Indicator         | Enter P to print the list of recruits without admission records. Enter D to delete the existing records. | Yes  |
| Contact Code                          | Enter the contact code(s) to be processed.                                                               | No   |
| Source Code                           | Enter the source/background institution code(s) to be processed.                                         | No   |
| Level Code                            | Enter the level code to be processed.                                                                    | No   |
| Campus Code                           | Enter the campus code to be processed.                                                                   | No   |
| College Code                          | Enter the college code to be processed.                                                                  | No   |

| Parameter    | Description                             | Req? |
|--------------|-----------------------------------------|------|
| Degree Code  | Enter the degree code to be processed.  | No   |
| Program Code | Enter the program code to be processed. | No   |
| Major Code   | Enter the major code to be processed.   | No   |

- 6. Perform a **Next Block** function.
- 7. Click the **Save** icon.
- 8. Click the **Exit** icon.

## Using the Communication Plan Processing Report

#### Introduction

The Communication Plan Processing Report (SORCPLN) is used to show a person's movement from an old communication plan to a new communication plan. Old plans may be inactivated or deleted, and old materials associated with plans may be deleted or saved.

#### **Banner form**

| Process S<br>Process                                                                                          | Submission Controls GJAPCTL 8.0 (BAN8) >>>>>>>>>>>>>>>>>>>>>>>>>>>>>>>>>>>> | Parameter Set:      ▼ |  |  |  |  |
|----------------------------------------------------------------------------------------------------|-----------------------------------------------------------------------------|-----------------------|--|--|--|--|
| Printer Control Printer: Special Print: Lines: 55 Submit Time:                                                |                                                                             |                       |  |  |  |  |
| Parameter Values<br>Number Parameters Values                                                                  |                                                                             |                       |  |  |  |  |
| 01                                                                                                    | Sort Option                                                                 | N                     |  |  |  |  |
| 02                                                                                                    | Inactivate Old Comm Plans                                                   | I                     |  |  |  |  |
|                                                                                                    |                                                                             |                       |  |  |  |  |
| LENGTH: 1 TYPE: Character O/R: Required M/S: Single<br>Sort by Name or ID - [N],I                             |                                                                             |                       |  |  |  |  |
| Submission Save Parameter Set as Name: Description: Hold ® Submit                                             |                                                                             |                       |  |  |  |  |
| estination Printer; DOUBLE-CLICK for available printers, NOPRINT for no printout, DATABASE to review on-line. |                                                                             |                       |  |  |  |  |

Follow these steps to run the Communication Plan Processing Report (SORCPLN).

- 1. Access the Communication Plan Processing Report (SORCPLN).
- 2. Perform a **Next Block** function.
- 3. Enter the appropriate printer or type *DATABASE* in the **Printer** field.
- 4. Perform a **Next Block** function.
- 5. Enter the parameters as appropriate.

Note: Use the table as a guide to the parameters.

| Parameter              | Description                                                                                                    | Req? |
|------------------------|----------------------------------------------------------------------------------------------------|------|
| Sort Option            | Enter the sort option for name ( $N$ ) or ID ( $I$ ).                                                                                       | Yes  |
| Inactivate Old         | Enter <i>I</i> to inactivate any old communication plans or <i>D</i> to delete old communication plans.                                     | Yes  |
| Communication<br>Plans |                                                                                                    |      |
| Delete<br>Materials    | Enter $Y$ to delete materials associated with old communication plans. Enter $N$ to save materials associated with old communication plans. | Yes  |

- 6. Perform a Next Block function.
- 7. Click the Save icon.
- 8. Click the **Exit** icon.

## Summary

#### Let's review

As a result of completing this workbook, you have

- set all the rules and processing parameters for handling recruitment
- captured information on applicants
- ensured that duplicate records are not created
- entered prospects using the Quick Recruit Form
- entered high school and prior college information
- entered tests and test scores
- entered recruiter appointments
- run reports related to the Recruitment module.

#### **Next steps**

The next step is for prospects to apply to your institution. The Admissions Office continues the process by accepting new applicants.

# Self Check

#### **Directions**

Use the information you have learned in this workbook to complete this self check activity.

#### **Question 1**

A prospect can have multiple recruiting records for the same term.

True / False

#### **Question 2**

A prospect's recruiting record can be rolled forward to the Admissions module after a withdrawal reason is entered.

True / False

#### **Question 3**

On the SRARECR form, if there is an exact match between a recruit record and an application or a student record for the same term, level, degree, and major, the **Applied** or **Accepted** field is updated with:

- A. aY
- B. an N
- C. an E
- D. none of the above.

#### **Question 4**

What values will appear in the **Registered** field on the Quick Recruit Form? What do these values mean?

#### **Question 5**

A recruit record needs to exist before entering high school information.

True / False

#### **Question 6**

In what manner can test scores be marked as revised/reentered?

- A. Revised
- B. Reentered
- C. Both revised and reentered
- D. Neither revised nor reentered (empty field)
- E. All of the above

#### **Question 7**

Appointments established on the Recruiter Appointments and Visits Form also can be viewed from what other form?

### **Answer Key for Self Check**

Review your answers to the Self-Check exercise on the previous pages. Answers are shown in **bold** text.

#### **Question 1**

-

A prospect can have multiple recruiting records for the same term.

True

#### **Question 2**

A prospect's recruiting record can be rolled forward to the Admissions module after a withdrawal reason is entered.

#### False

#### **Question 3**

On the SRARECR form, if there is an exact match between a recruit record and an application or a student record for the same term, level, degree, and major, the **Applied** or **Accepted** field is updated with...

- A. aY
- B. an N
- C. an E
- D. none of the above.

#### **Question 4**

What values will appear in the **Registered** field on the Quick Recruit Form? What do these values mean?

Y = yes. The prospect (now student) has registered.

N = no. The prospect (now student) has not registered.

#### **Question 5**

A recruit record needs to exist before entering high school information.

False

#### **Question 6**

In what manner can test scores be marked as revised/reentered?

- A. revised
- B. reentered
- C. both revised and reentered
- D. neither revised nor reentered (empty field)
- E. all of the above

#### **Question 7**

Appointments established on the Recruiter Appointments and Visits Form also can be viewed from what other form?

The Person Appointments/Contacts Form (SOAAPPT)

# Appendix

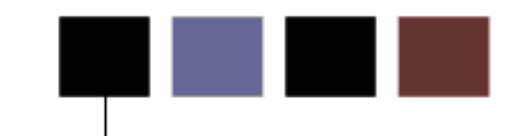

### **Section goal**

The purpose of this section is to provide reference materials related to the workbook.
# **Forms Job Aid**

.

| Form    | Full Name                                             | Use this Form to                                                                                                    |
|---------|-------------------------------------------------------|----------------------------------------------------------------------------------------------------|
| SPAIDEN | General Person Identification                         | create and maintain biographic/demographic information for<br>all persons associated with the institution. Information does<br>not relate to the person's involvement at the institution.           |
| SPAPERS | General Person                                        | cnter and maintain biographical and demographic information about an individual identified in SPAIDEN.                                                                                              |
| STVSBGI | Source/Background Institution Code<br>Validation Form | create, update, insert and delete source/background institution codes.                                                                                                    |
| SOASBGI | Source/Background Institution Base                    | capture general information, such as address, comments and/or contacts, about a source or background institution.                                                                                   |
| SOABGIY | Source/Background Institution Year                    | capture yearly information about a source or background institution. SOASBGI must be established prior to using this form.                                                                          |
| SOABGTA | Transfer Articulation Institution                     | describe additional, user-defined high school information, such<br>as schools that do not provide a class rank, or schools in which<br>a high percentage of students attain high SAT or ACT scores. |
| STVTERM | Term Code Validation                                  | create, update and delete term codes, such as 200920 Spring 2009 of 0809 Aid Year or 200810 Fall 2007 of 0708 Aid Year.                                                                             |
| STVMAJR | Major, Minor, Concentration Code<br>Validation        | create, update and delete Major, Minor and Concentration codes, such as History, Journalism or Music.                                                                                               |
| STVLEVL | Level Code Validation                                 | create and maintain Level codes, such as Undeclared, Non-<br>credit or Graduate.                                                                                                    |
| STVCAMP | Campus Code Validation                                | create and maintain Campus codes, such as All, Main or Study Abroad.                                                                                                    |
| STVDEGC | Degree Code Validation                                | maintain the Degree codes, such as Undeclared, Bachelor of Arts or Doctor of Education.                                                                                                    |

| Form    | Full Name                                         | Use this Form to                                                                                                    |
|---------|---------------------------------------------------|----------------------------------------------------------------------------------------------------|
| STVDEPT | Department Code Validation                        | maintain Department codes, such as History Department,<br>Counseling Department or Department of Undeclared.                                                         |
| STVCOLL | College Code Validation                           | create, update, insert and delete College codes, such as College of Engineering, College of Law or College of Music.                                                 |
| STVSTYP | Student Type Code Validation                      | create, update, insert and delete Student Type codes, such as<br>First Year Freshman, Dual Degree or Transfer.                                                       |
| STVADMT | Admission Type Code Validation                    | create, update, insert and delete Admission Type codes, such as Early Admission, Non credit, Undergraduate or Military.                                              |
| STVWRSN | Withdrawal Reason Code Validation                 | create, update, insert and delete Withdrawal Reason Codes, such as Academic Failure, Health, Financial or Relocating.                                                |
| STVAPDC | Admission Application Decision Code<br>Validation | define and maintain the rules for display and processing for each application status code.                                                                           |
| STVAPST | Admission Application Status Code<br>Validation   | create, update, insert and delete Admission Application<br>Decision codes, such as Audited but Incomplete, Complete<br>Ready for Review, Decision Made or Withdrawn. |
| STVEPSC | Enrollment Planning Service Code<br>Validation    | create, update, insert and delete Enrollment Planning Service<br>codes for areas, such as Tarrant County, Pennsylvania,<br>National Merit Territory or South Bend.   |
| STVGEOR | Geographic Region Code Validation                 | create, update, insert and delete Geographic Region codes, such as New York Area Alumni Club, Central or Dallas Area.                                                |
| STVGEOD | Geographic Region Division Code<br>Validation     | create, update, insert and delete Geographic Region Division codes such as Continuing Education Division, Financial Aid Office, Online or West.                      |
| STVATTS | Student Attribute Validation                      | create, update, insert and delete Student Attribute codes, such as Top 10% of Class, Veteran or GED Diploma.                                                         |
| STVCHRT | Cohort Code Validation                            | create, update, insert and delete Cohort codes, such as EOPS<br>Student 0708, Athletes, or 1996 New Freshmen.                                                        |
| SOACURR | Curriculum Rules                                  | view or create curricula.                                                                                                    |

| Form    | Full Name                                   | Use this Form to                                                                                                    |
|---------|---------------------------------------------|----------------------------------------------------------------------------------------------------|
| SOACTRL | Curriculum Rules Control                    | determine whether or how various areas related to curriculum are used and to set the severity level of error checking by module if using curriculum rules.                    |
| STVRESD | Residence Code Validation                   | maintain codes for residency, such as Foreign, Out-of-State<br>Resident or In-State Resident.                                                                                 |
| STVSITE | Site Code Validation                        | maintain information for sites, including site names and addresses.                                                                                                    |
| STVSESS | Session Code Validation                     | create, update, insert and delete Session codes, such as Afternoon & Evening, Self Paced, Weekend or Day.                                                                     |
| STVEDLV | Education Level Code Validation             | create, update, insert and delete Education Level codes, such as Completed 4 Year Degree, 7th Grade or Completed High School.                                                 |
| STVEGOL | Education Goal Validation                   | create, update, insert and delete Education Goal codes, such as Obtain Associates Degree, GED Preparation, Job Advancement or Obtain Bachelor's Degree.                       |
| STVADMR | Admission Request Checklist Code Validation | create, update, insert and delete Admission Request Checklist<br>codes, such as \$100 Application Fee, Admissions Referral<br>Form, Essay or Official High School Transcript. |
| STVDPLM | Diploma Type Validation                     | create, update, insert and delete Diploma type codes, such as College Preparatory, General Ed or Occupational.                                                                |
| STVSBJC | High School Subject Validation              | create, update, insert and delete Subject codes such as<br>Algebra 2, Latin or Physical Science.                                                                              |
| STVHONR | Institutional Honors Code Validation        | create, update, insert and delete Faculty Degree Institutional<br>Honor codes, such as Cum Laude, Magna Cum Laude or<br>Summa Cum Laude.                                      |
| STVTESC | Test Code Validation                        | create, update, insert and delete Test codes, such as ACT<br>English, SAT II Am Hist/Social Studies, or Reading Skills.                                                       |

| Form    | Full Name                                     | Use this Form to                                                                                                    |
|---------|-----------------------------------------------|----------------------------------------------------------------------------------------------------|
| STVEPRT | Enrollment Verification Type Code Validation  | create, update, insert and delete Enrollment Verification type codes, such as Official, Internal or Issued to Insurance Company.                 |
| STVTEFR | Test Form Validation                          | create, update, insert and delete Test Form codes, such as<br>Standard Form or Form with Accommodation for Deaf<br>Interpreter.                  |
| STVTEAC | Test Accommodation Validation                 | create, update, insert and delete Test Accommodation codes,<br>such as Extended Time Allowed, Assistance by Translator or<br>Full Accommodation. |
| STVTEIN | Test Instrument Validation                    | create, update, insert and delete Test Instrument codes, such as Standard Test or Oral Test.                                                     |
| STVCMTT | Comment Type Code Validation                  | create, update and delete comment type codes such as<br>General Comment, Special Needs, Fraternity or Athletic<br>Scholarship.                   |
| STVORIG | Originator Code Validation                    | create, update and delete originator codes, such as Student<br>Accounts Office, Counseling Center or Recruiting Center.                          |
| STVPTYP | Source Contact Person Type Code<br>Validation | create, update, insert and delete Source Contact Person Type codes, such as Principal, Coach or Counselor.                                       |
| SMAPRLE | Program Definition Rules                      | create program codes.                                                                                                    |
| STVCTYP | Contact Type Code Validation                  | create, update and delete the contact type codes, such as<br>Campus Visit, College Night or Merit List Letter.                                   |
| STVATYP | Address Type Code Validation                  | create, update and delete the address type codes, such as Billing, Business or Permanent.                                                        |
| STVRECR | Recruiter Code Validation                     | create, update, insert and delete recruiter codes, such as East<br>Coast Recruiter, Central Recruiter, or High School Recruiter.                 |
| STVRTYP | Recruit Type Validation                       | create, update and delete recruit type codes, such as Class of<br>'95, Former or New.                                                            |

| Form    | Full Name                                     | Use this Form to                                                                                                    |
|---------|-----------------------------------------------|----------------------------------------------------------------------------------------------------|
| STVORIG | Originator Code Validation                    | create, update and delete originator codes, such as Student<br>Accounts Office, Counseling Center or Recruiting Center.                                                              |
| STVLEND | Web Prospect How I Learned About Validation   | create, update and delete "How I Learned About" codes, such<br>as A Friend Attends the School, Found on the Internet, or<br>Heard a Radio Ad.                                        |
| STVRSTA | Recruiting Internal Status Code<br>Validation | create, update and delete recruiting internal status codes,<br>such as Undetermined, Good Prospect or Not a Good Match.                                                              |
| STVRSLT | Appointment Result Code Validation            | create, update and delete appointment result codes such as Attended, Late or Did Not Attend.                                                                                         |
| STVCMTT | Comment Type Code Validation                  | create, update and delete comment type codes such as<br>General Comment, Special Needs, Fraternity or Athletic<br>Scholarship.                                                       |
| STVINTS | Outside Interest Code Validation              | create, update and delete Outside Interest codes such as<br>Instrumental Music, Religious Organzations or Art.                                                                       |
| GTVLETR | Letter Code Validation                        | define and maintain codes to identify letters that can be<br>generated in Banner, such as Admissions Checklist, Financial<br>Aid Interest or Admissions Application Acknowledgement. |
| GTVEMAL | Email Address Type Validation                 | create, update, insert and delete Email Address type codes,<br>such as Business Email, Home Email, Campus Email or<br>Preferred Email.                                               |
| GUALETR | Letter Process                                | build a letter by combining paragraphs that have been defined on GUAPARA.                                                                                                    |
| GUAPARA | Paragraph Process                             | build a paragraph that can be inserted into letters created by GUALETR. May contain text, variables and formatting commands.                                                         |
| SUAMAIL | Student Mail                                  | create and maintains description of mail sent/communicated to a student.                                                                                                    |
| SOAMATL | Material                                      | create and maintains description of material that may be sent/communicated to a student.                                                                                             |

| Form    | Full Name                     | Use this Form to                                                                                                    |
|---------|-------------------------------|----------------------------------------------------------------------------------------------------|
| SOAPLAN | Communication Plan Assignment | track Communication Plans and who is assigned to follow them.                                                                                                    |
| SOACCOL | Communication Plan Collector  | list all of the communication plans in the system.                                                                                                    |
| SOACGRP | Communication Group           | create, view and maintain a grouping of like communications,<br>such as Athletic Department brochures, letters and mailing<br>labels.                                                     |
| SOACPLN | Communication Plan            | create, view and maintain steps/items in a particular communication plan, such as the Admissions Application Plan.                                                                        |
| SOACOMM | Communication Rules           | create, view and maintain rules for Communication Plans,<br>including level, campus, college, degree, program, field of<br>study, curricula, and which group is communicating.            |
| SOADPMR | Duplicate Material Rules      | create, view and maintain rules on distributing duplicate materials to students, including time interval, concurrence and override capability.                                            |
| SOAELTL | HTML Letter Rules             | create, view and maintain codes that construct letters that can be generated via the HTML processor for e-mail.                                                                           |
| SOAELTR | Format HTML Letter Rules      | create, view and maintain formatting and structure rules for letters or other correspondence sent via e-mail.                                                                             |
| SPAIDEN | General Person Identification | create and maintain biographic/demographic information for<br>all persons associated with the institution. Information does<br>not relate to the person's involvement at the institution. |
| GOAMTCH | Common Matching Entry Form    | determine whether an entity (person or non person) matches<br>an existing record before it is entered into the database.                                                                  |
| SRARECR | Recruit Prospect Information  | captures and validates information on prospective applicants,<br>including sources, intended degrees and majors, outside<br>interests, and contacts, cohorts and attributes.              |
| SRAQUIK | Quick Recruit                 | quickly enter a group of prospects that have common characteristics.                                                                                                    |

| Form    | Full Name                                   | Use this Form to                                                                                                    |
|---------|---------------------------------------------|----------------------------------------------------------------------------------------------------|
| SOAHSCH | High School Information                     | enter information about a person's high school career,<br>including high school, transcript dates, graduation date, GPA &<br>subjects taken in high school.               |
| SOAPCOL | Prior College                               | enter information about a person's prior college experience.<br>Person must exist in SPAIDEN first.                                                                       |
| SOATEST | Test Score Information                      | record and maintain test score information, including SAT,<br>GRE, GMAT and AMCAS tests. May load from tape or enter<br>manually.                                         |
| SRARAPT | Recruiter Appointments/Visits               | schedule and record daily appointments on campus and visits to other sources. Recruits with appointments must first be entered on SRARECR.                                |
| SRRENRH | Rec/Enroll Analysis – How Learned<br>Report | produce a statistical report of recruits, applicants and enrollees by a How I Learned code for a term range.                                                              |
| SRRENRL | Recr/Enrl Analysis – Source/Recr<br>Report  | produce a statistical report of recruits, applicants, and enrollees by source and recruiter for a term range.                                                             |
| SRRINQR | Recruits Never Applied to Inst. Report      | produce a list of recruits who have no admission records for a term or range of terms, filtered on a variety of criteria.                                                 |
| SORCPLN | Communication Plan Processing Report        | show a person's movement from an old communication plan to<br>a new communication plan. May inactivate or delete old<br>plans, and old materials may be deleted or saved. |

# Terminology

## **Applicant**

A potential student who seeks admission to an institution of higher education

## Freshman

A first year student

# **Prospect/recruit**

These are interchangeable terms which refer to a potential student. A prospect can potentially become an applicant. An applicant in turn, can be accepted for admission, at which point he or she becomes a student.

### Recruiter

Person who performs the tasks associated with seeking to enroll new students.

## Student

An applicant who has accepted an offer of admissions

## **Test scores**

Results of standardized entrance exams, such as ACT, SAT, GRE, and GMAT. Test scores are often factored in admissions decisions and automated decision rules.

## **Transfer student**

A student accepted for admissions from another institution